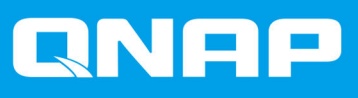

# TS-hx83XU-RP

# TS-h1683XU-RP TS-h2483XU-RP

使用者指南

文件版本: 2 22/01/2021

# 目錄

## 1. 前言

| 關於本指南 | 2 |
|-------|---|
| 適用對象  | 2 |
| 慣用符號  | 2 |
|       |   |

## 2. 產品概觀

| 關於 TS-hx83XU-RP              | 3  |
|------------------------------|----|
| 硬體規格                         |    |
| 包裝內容                         |    |
| 元件                           | 5  |
| 前方面板                         | 6  |
| 背部面板                         | 6  |
| 考示 [] <u>"</u> "<br>背部面板網路介面 | 8  |
| 系統板                          | 9  |
| 硬碟編號                         | 11 |
| 安全資訊                         |    |
| 安裝需求                         |    |
| 設定 NAS                       | 13 |

## 3. 安裝與設定

|                             | 14 |
|-----------------------------|----|
| 硬碟安裝                        |    |
| 更換記憶體模組                     | 20 |
| 更换擴充卡                       | 25 |
| 熱抽換備援電源供應器                  |    |
| 機架滑軌                        | 30 |
| 安裝擴充設備                      |    |
| QuTS hero 安裝                |    |
| 使用 Qfinder Pro 安裝 QuTS hero |    |
| 使用 Cloud Key 安裝 QuTS hero   |    |
| •                           |    |

## **4.** 基本操作

| 電源按鈕           | 40 |
|----------------|----|
| 重設按鈕           |    |
| <br>LED 燈號     | 41 |
| ·······<br>警示音 |    |
|                | •  |

## 5. 疑難排解

| 強制 Qfinder Pro 或 myQNAPcloud 定位 NAS | 44 |
|-------------------------------------|----|
| 熱抽換故障硬碟                             | 44 |
| 復原意外移除的硬碟                           | 45 |
| 支援和其他資源                             | 45 |
| 又饭们共吧頁你                             | 40 |

## 6. 詞彙

| Cloud Key        |  |
|------------------|--|
| mvQNAPcloud      |  |
| mvQNAPcloud Link |  |
| Qfinder Pro      |  |
| QNAP ID          |  |
| QuTS hero        |  |

# 1. 前言

## 關於本指南

本指南涵蓋裝置的相關資訊以及安裝硬體的步驟指示。此外,本指南也提供基本操作說明與疑難排解資訊。

## 適用對象

本文件的適用對象為儲存裝置管理員。本指南預設使用者具有相關知識概念,且有能力安裝、維護儲存裝置並 排解有關伺服器、伺服器元件和儲存系統的相關問題。本指南亦預設使用者受過相關訓練,能夠識別各種危險 跡象,在發生危險時也知道該如何處理,以避免受傷及資料/資產受損。

## 慣用符號

| 符號 | 說明                          |
|----|-----------------------------|
|    | 注意事項。用於提供預設組態設定與其他補充資訊。     |
|    | 重要注意事項。用於提供必要組態設定及其他重要資訊。   |
|    | 提示。用於提供任務執行或組態設定的建議或替代方式。   |
|    | 警告。忽略此類資訊可能導致潛在損失、受傷甚至死亡事故。 |

## 2. 產品概觀

本章介紹 QNAP 裝置的基本資訊。

## 關於 TS-hx83XU-RP

TS-hx83XU-RP 搭載 Intel® Xeon® E-2236 處理器,專為人工智慧應用所設計的企業級機架式 NAS,包含深度學習、資料分析以及其他大量資料應用。該 NAS 執行 QNAP 最新的 QuTS hero 作業系統,在強大的 ZFS 檔案系統上最佳化應用。TS-hx83XU-RP 提供 16 個硬碟插槽和 24 個硬碟插槽機種,可儲存 4 兆位元組的資料。NAS 同時配備四通道的長 DIMM DDR4 記憶體,可擴充 128 GB、擴充卡插槽、預先安裝的 10 Gigabit 乙太網路卡,以及各種輸入/輸出 (I/O) 埠,提供更佳的擴充性與彈性。

## 硬體規格

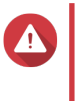

警告

提示

- 如果您的 QNAP 產品有硬體瑕疵,請將產品寄回 QNAP 或 QNAP 授權服務中心進行維 修或換貨。只要您或未經授權的第三方嘗試修復產品或執行產品維修流程,皆會導致產 品保固失效。
- 對於因未獲授權進行修改或安裝不支援之第三方應用程式所導致的任何損害或資料遺失,QNAP 一概不予負責。
   如需詳細資訊,請參見:QNAP 保固條款與條件。

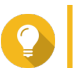

型號規格如有變更,恕不另行通知。若要查看最新規格,請前往:https://www.qnap.com。

| 訂購料號                         | 硬碟插槽 | 記憶體    | 電源供應器 |
|------------------------------|------|--------|-------|
| TS-h1683XU-RP-<br>E2236-128G | 16   | 128 GB | 備援    |
| TS-h2483XU-RP-<br>E2236-128G | 24   | 128 GB | 備援    |

| 元件    | TS-h1683XU-RP-E2236-128G                                                               | TS-h2483XU-RP-E2236-128G                             |  |
|-------|----------------------------------------------------------------------------------------|------------------------------------------------------|--|
| 處理器   |                                                                                        |                                                      |  |
| CPU   | Intel® Xeon® E-2236                                                                    |                                                      |  |
| 頻率    | 6 核心 / 12 執行緒 / 3.4 GHz/4.8 GHz 超频                                                     | 6 核心 / 12 執行緒 / 3.4 GHz/4.8 GHz 超頻                   |  |
| 架構    | x86 64 位元                                                                              |                                                      |  |
| 加密引擎  | AES-NI                                                                                 |                                                      |  |
| 記憶體   |                                                                                        |                                                      |  |
| 預載記憶體 | 128 GB RAM: 4 x 32 GB ECC DDR4 UDIMM                                                   |                                                      |  |
| 記憶體插槽 | 4 x Long-DIMM DDR4                                                                     |                                                      |  |
|       | ● 重要<br>僅限使用 QNAP 記憶體模組以維護<br>個以上記憶體插槽的 NAS 硬碟,請<br>模組。<br>使用不支援的記憶體模組會導致效能<br>系統無法啟動。 | 系統效能和穩定性。若是具有一<br>使用規格相同的 QNAP 記憶體<br>诈降級、產生錯誤,或造成作業 |  |
| 最大記憶體 | 128 GB RAM : 4 x 32 GB                                                                 |                                                      |  |

| 元件                   | TS-h1683XU-RP-E2236-128G                                                                                                    | TS-h2483XU-RP-E2236-128G                              |
|----------------------|----------------------------------------------------------------------------------------------------|-------------------------------------------------------|
| 快閃記憶體                | 5 GB(雙啟動作業系統防護)                                                                                                    |                                                       |
| 儲存空間                 |                                                                                                    |                                                       |
| 硬碟插槽                 | 16 x 3.5 吋 SATA 6 Gbps                                                                                                    | 24 x 3.5 吋 SATA 6 Gbps                                |
|                      | 注意<br>SATA 6 Gbps 介面與 SATA 3 Gbps                                                                                                    | 回溯相容。                                                 |
| 硬碟相容性                | 3.5 吋插槽:                                                                                                    |                                                       |
|                      | • 3.5 吋 SATA 硬碟                                                                                                    |                                                       |
|                      | • 2.5 吋 SATA 硬碟                                                                                                    |                                                       |
|                      | • 2.5 吋 SATA 固態硬碟                                                                                                    |                                                       |
| SSD 快取加速技術<br>支援     | 3.5 吋硬碟插槽:1 至 16                                                                                                    | 3.5 吋硬碟插槽:1 至 24                                      |
| 熱抽換                  | 支援                                                                                                    |                                                       |
| 網路                   |                                                                                                    |                                                       |
| 10 Gigabit 乙太網路<br>埠 | • 2 x 10 GbE SmartNIC SFP+                                                                                                    |                                                       |
|                      | • 2 x 10GBase-T RJ45                                                                                                    |                                                       |
| Gigabit 乙太網路埠        | 4 x GbE RJ45                                                                                                    |                                                       |
| 網路喚醒                 | 是 (GbE RJ45)                                                                                                    |                                                       |
| │外接 I/O 埠和擴充插        | ·<br>書                                                                                                    |                                                       |
| PCle 插槽              | • 1 x PCle Gen 2 x 4                                                                                                    | • 3 x PCle Gen 2 x 4                                  |
|                      | • 2 x PCle Gen 3 x 4                                                                                                    | • 1 x PCle Gen 3 x 4                                  |
|                      | • 1 x PCle Gen 3 x 8                                                                                                    | • 1 x PCle Gen 3 x 8                                  |
| USB 連接埠              | <ul> <li>4 x USB 3.2 Gen 2 (10 Gbps) 4V/1A Type-A</li> </ul>                                                                           |                                                       |
|                      | • 2 x USB 3.2 Gen 2 (10 Gbps) 5V/3A Type-C                                                                                             |                                                       |
| 介面                   |                                                                                                    |                                                       |
| 按鈕                   | • 電源                                                                                                    |                                                       |
|                      | • 重設                                                                                                    |                                                       |
| 尺寸                   |                                                                                                    |                                                       |
| 外型                   | 3U 機架式                                                                                                    | 4U 機架式                                                |
| 尺寸 (高 x 寬 x 深)       | 130 x 481 x 573.5 mm<br>5.12 x 18.93 x 22.58 in                                                                                        | 176.15 x 481.04 x 672.02 mm<br>6.94 x 18.94 x 26.46 时 |
| 淨重                   | 13.76 kg                                                                                                    | 20.67 kg                                              |
|                      | (30.34 lbs) (45.57 lbs)                                                                                                    |                                                       |
| 其他                   |                                                                                                    |                                                       |
| 滑軌相容性<br>            | RAIL-A03-57                                                                                                    | RAIL-A02-90                                           |
|                      | <ul> <li>注意</li> <li>• NAS 不含機架滑軌,必須另外購買。如需詳細資訊,請聯絡授權經銷商或前往 http://shop.qnap.com。</li> <li>• 如需安裝機架滑軌的相關資訊,請參見機架滑軌包裝中的安裝指南。</li> </ul> |                                                       |

| 元件    | TS-h1683XU-RP-E2236-128G                                                                                                    | TS-h2483XU-RP-E2236-128G                           |
|-------|----------------------------------------------------------------------------------------------------|----------------------------------------------------|
| 電源供應器 | TS-h1683XU-RP:2 x 500W · 100-240V<br>AC · 50/60 Hz                                                                             | TS-h2483XU-RP:2 x 800W · 100-240V<br>AC · 50/60 Hz |
| 系統電池  | CR2032 鋰電池 (3V · 225 mAh)                                                                                                    |                                                    |
| 噪音值   | 53 dB(A)                                                                                                    | 28.7 dB(A)                                         |
|       | ● 注意<br>從旁觀者位置(距 NAS 一公尺內)測試噪音值。在測試用的 NAS<br>中安裝最多數量的硬碟,並以低速運行。                                                                |                                                    |
| 風扇    | <ul> <li>TS-h1683XU-RP: 4 x 92 mm<sup>→</sup> 12V DC 系統風扇</li> <li>TS-h2483XU-RP: 3 x 80 mm<sup>→</sup> 12V DC 系統風扇</li> </ul> |                                                    |
| 操作溫度  | 0°C 到 40°C(32°F 到 104°F)                                                                                                    |                                                    |
| 相對濕度  | • 不凝結相對溼度:5% 至 95%                                                                                                    |                                                    |
|       | ● 濕球溫度:27℃ (80.6°F)                                                                                                    |                                                    |

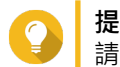

**提示** 請前往 https://www.qnap.com/compatibility 查看相容硬碟型號及擴充卡清單。

## 包裝內容

| 項目               | 數量                                     |
|------------------|----------------------------------------|
| TS-hx83XU-RP NAS | 1                                      |
| 電源線              | • TS-h1683XU-RP : 2                    |
|                  | • TS-h2483XU-RP : 2                    |
| 乙太網路線            | • 2 x 1GbE (Cat5e)                     |
|                  | • 2 x 10GbE (Cat6a)                    |
| 2.5 吋硬碟用螺絲       | • TS-h1683XU-RP : 64                   |
|                  | <ul> <li>TS-h2483XU-RP : 96</li> </ul> |
| 3.5 吋硬碟用螺絲       | • TS-h1683XU-RP : 64                   |
|                  | • TS-h2483XU-RP : 96                   |
| 快速安裝手冊 (QIG)     | 1                                      |

元件

## 前方面板

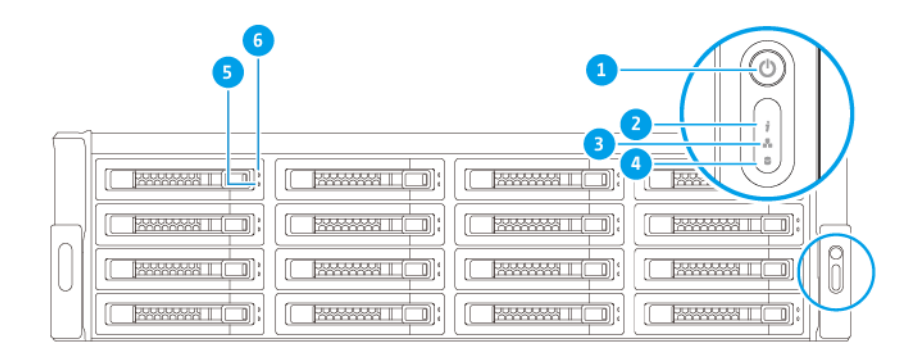

| 編號 | 元件        | 編號 | 元件         |
|----|-----------|----|------------|
| 1  | 電源按鈕      | 4  | 擴充設備 LED 燈 |
| 2  | 狀態 LED 燈  | 5  | 硬碟狀態 LED 燈 |
| 3  | LAN LED 燈 | 6  | 硬碟活動 LED 燈 |

## 背部面板

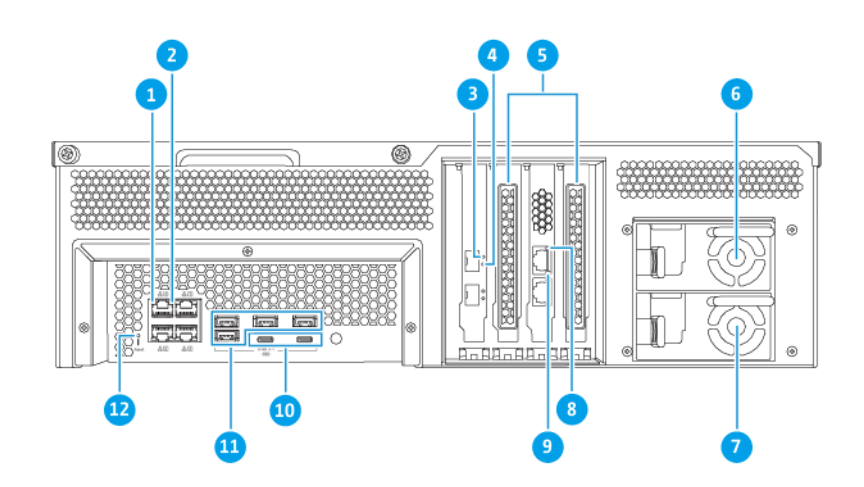

#### TS-h1683XU-RP

| 編號 | 元件                   | 編號 | 元件      |
|----|----------------------|----|---------|
| 1  | Gigabit 乙太網路活動 LED 燈 | 7  | 電源供應器 2 |

| 編號 | 元件                             | 編號 | 元件                                            |
|----|--------------------------------|----|-----------------------------------------------|
| 2  | Gigabit 乙太網路速度 LED 燈           | 8  | 10 Gigabit 乙太網路速度 (RJ45) LED 燈                |
| 3  | 10 Gigabit 乙太網路速度 (SFP+) LED 燈 | 9  | 10 Gigabit 乙太網路活動 (RJ45) LED 燈                |
| 4  | 10 Gigabit 乙太網路活動 (SFP+) LED 燈 | 10 | USB 3.2 Gen 2x2 5V/3A (10Gbps) Type-C 連<br>接埠 |
| 5  | PCle 長蓋                        | 11 | USB 3.2 Gen 2 4V/1A (10Gbps) Type-A 連接<br>埠   |
| 6  | 電源供應器 1                        | 12 | 重設按鈕                                          |

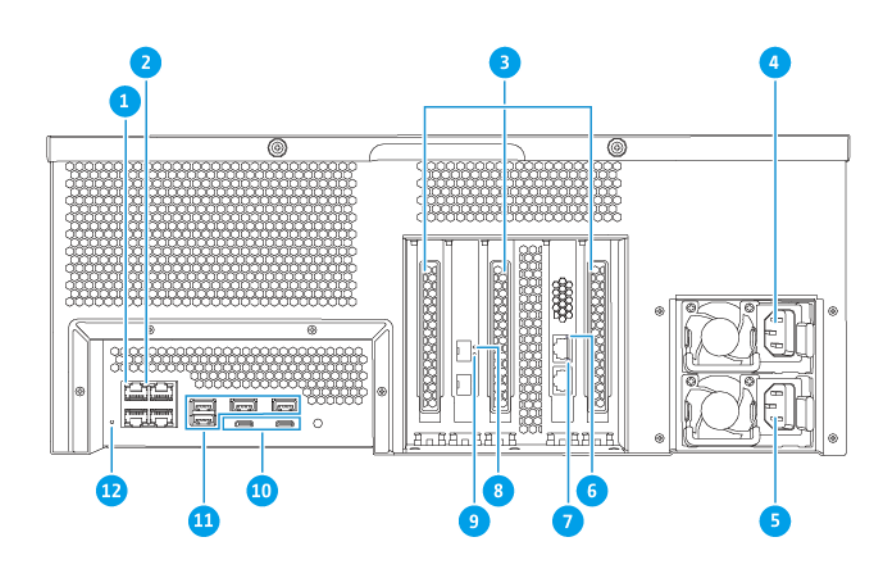

#### TS-h2483XU-RP

| 編號 | 元件                             | 編號 | 元件                                            |
|----|--------------------------------|----|-----------------------------------------------|
| 1  | Gigabit 乙太網路活動 LED 燈           | 7  | 10 Gigabit 乙太網路活動 (RJ45) LED 燈                |
| 2  | Gigabit 乙太網路速度 LED 燈           | 8  | 10 Gigabit 乙太網路速度 (SFP+) LED 燈                |
| 3  | PCle 長蓋                        | 9  | 10 Gigabit 乙太網路活動 (SFP+) LED 燈                |
| 4  | 電源供應器 1                        | 10 | USB 3.2 Gen 2x2 5V/3A (10Gbps) Type-C 連<br>接埠 |
| 5  | 電源供應器 2                        | 11 | USB 3.2 Gen 2 4V/1A (10Gbps) Type-A 連接<br>埠   |
| 6  | 10 Gigabit 乙太網路速度 (RJ45) LED 燈 | 12 | 重設按鈕                                          |

## 背部面板網路介面

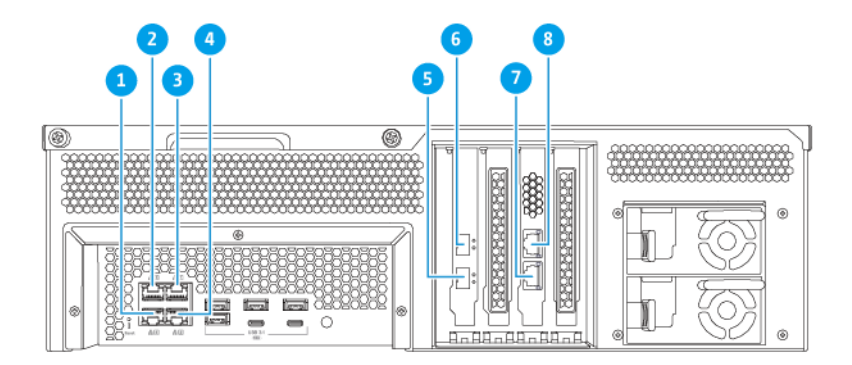

#### TS-h1683XU-RP

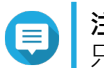

注意 只有 Gigabit 乙太網路 (RJ45) 連接埠支援網路喚醒設定。

| 編號 | 元件     | 規格       | 編號 | 元件      | 規格                  |
|----|--------|----------|----|---------|---------------------|
| 1  | 乙太網路埠4 | GbE RJ45 | 5  | 乙太網路埠7  | 10GbE SFP+ SmartNIC |
| 2  | 乙太網路埠3 | GbE RJ45 | 6  | 乙太網路埠8  | 10GbE SFP+ SmartNIC |
| 3  | 乙太網路埠1 | GbE RJ45 | 7  | 乙太網路埠 5 | 10GbaseT RJ45       |
| 4  | 乙太網路埠2 | GbE RJ45 | 8  | 乙太網路埠6  | 10GbaseT RJ45       |

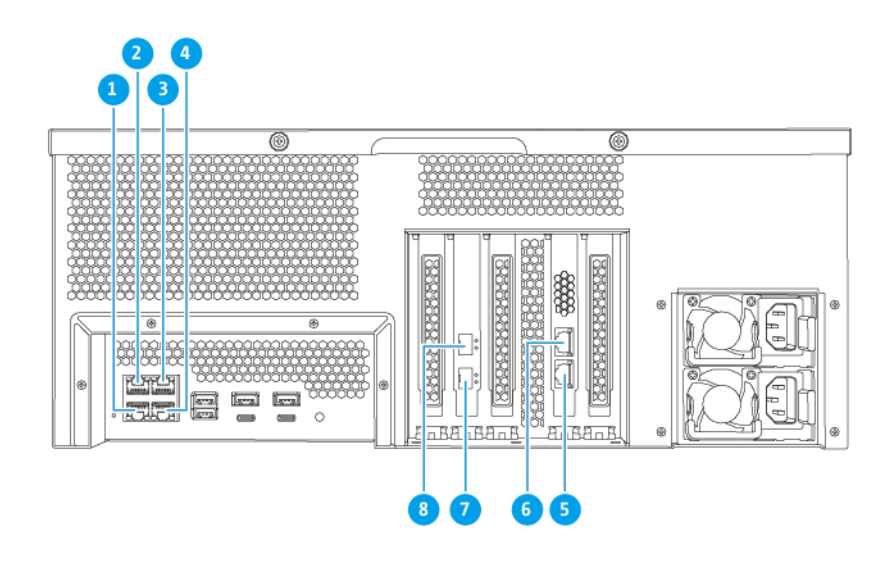

TS-h2483XU-RP

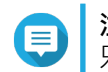

注意 只有 Gigabit 乙太網路 (RJ45) 連接埠支援網路喚醒設定。

| 編號 | 元件     | 規格       | 編號 | 元件      | 規格                  |
|----|--------|----------|----|---------|---------------------|
| 1  | 乙太網路埠4 | GbE RJ45 | 5  | 乙太網路埠 5 | 10GbaseT RJ45       |
| 2  | 乙太網路埠3 | GbE RJ45 | 6  | 乙太網路埠6  | 10GbaseT RJ45       |
| 3  | 乙太網路埠1 | GbE RJ45 | 7  | 乙太網路埠7  | 10GbE SFP+ SmartNIC |
| 4  | 乙太網路埠2 | GbE RJ45 | 8  | 乙太網路埠8  | 10GbE SFP+ SmartNIC |

## 系統板

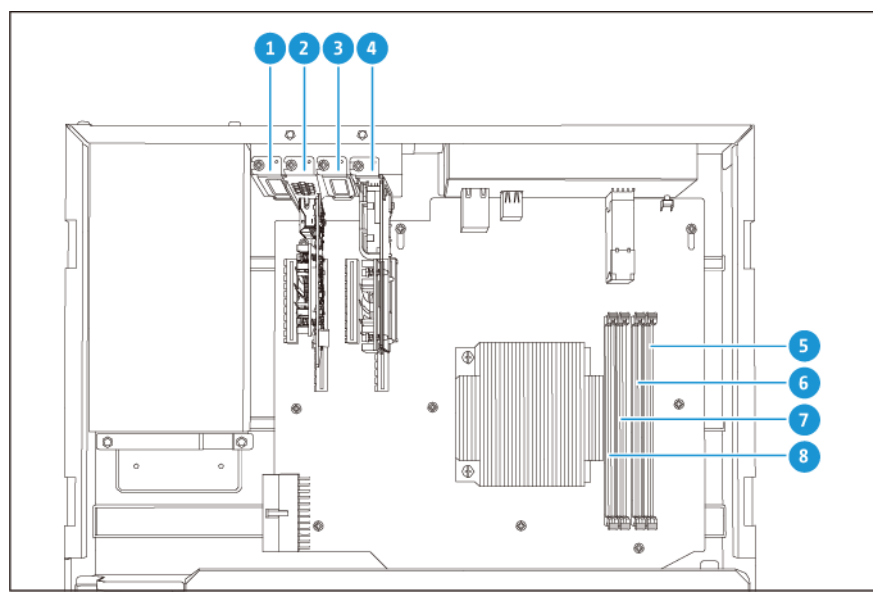

TS-h1683XU-RP

| 編號 | 元件                                                                             | 編號 | 元件      |
|----|--------------------------------------------------------------------------------|----|---------|
| 1  | PCle 插槽 1 (PCle 2.0 x4)                                                        | 5  | 記憶體插槽 4 |
| 2  | PCle 插槽 2 (PCle 3.0 x8)                                                        | 6  | 記憶體插槽 3 |
|    | ↓ 注意<br>此 PCIe 插槽已預先安裝雙埠 10<br>Gbase-T 網路擴充卡。                                  |    |         |
| 3  | PCle 插槽 3 (PCle 3.0 x4)                                                        | 7  | 記憶體插槽 2 |
| 4  | PCle 插槽 4 (PCle 3.0 x4)                                                        | 8  | 記憶體插槽 1 |
|    | <ul> <li>注意</li> <li>此 PCIe 插槽已預先安裝一個雙埠</li> <li>10 GbE SFP+ 網路擴充卡。</li> </ul> |    |         |

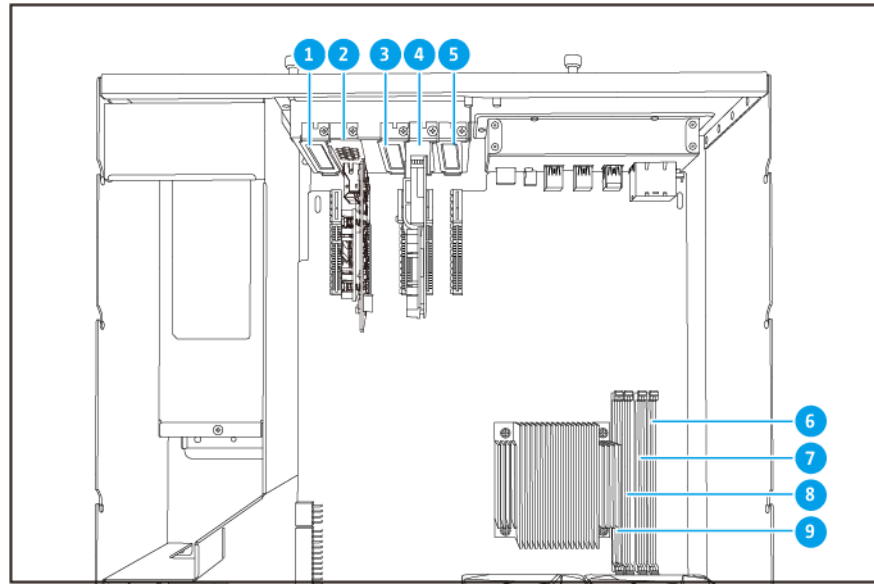

TS-h2483XU-RP

| 編號 | 元件                                                                             | 編號 | 元件      |
|----|--------------------------------------------------------------------------------|----|---------|
| 1  | PCle 插槽 1 (PCle 2.0 x4)                                                        | 6  | 記憶體插槽 4 |
| 2  | PCle 插槽 2 (PCle 3.0 x4)                                                        | 7  | 記憶體插槽 3 |
|    | ↓ 注意<br>此 PCIe 插槽已預先安裝雙埠 10<br>Gbase-T 網路擴充卡。                                  |    |         |
| 3  | PCle 插槽 3 (PCle 2.0 x4)                                                        | 8  | 記憶體插槽 2 |
| 4  | PCle 插槽 4 (PCle 3.0 x8)                                                        | 9  | 記憶體插槽 1 |
|    | <ul> <li>注意</li> <li>此 PCle 插槽已預先安裝一個雙埠</li> <li>10 GbE SFP+ 網路擴充卡。</li> </ul> |    |         |
| 5  | PCle 插槽 5 (PCle 2.0 x4)                                                        | -  | -       |

#### 硬碟編號

| F  | 5 |  |  |   |
|----|---|--|--|---|
|    |   |  |  |   |
|    |   |  |  |   |
| 10 |   |  |  | 0 |
|    | ļ |  |  |   |

#### TS-h1683XU-RP

|   | ſ |  |  |    |
|---|---|--|--|----|
| E |   |  |  | _  |
| g |   |  |  | 0  |
| U |   |  |  | IJ |
| Ē | Y |  |  |    |
|   |   |  |  |    |

#### TS-h2483XU-RP

#### 安全資訊

以下指示幫助確保人身安全及環境安全。執行任何操作前,請仔細閱讀本安全指示。

#### 一般指示

- 裝置應放置在實施進出管制的安全場所, 控管方式包括工具、鎖鑰或其他安全機制。
- 唯有具技能且獲得授權的合格裝置管理員能夠存取裝置;合格裝置管理員必須熟悉所有管制方法、安全 注意事項、安裝及保養程序。
- 為避免受傷或元件損壞,在觸碰硬碟及其他內部系統元件前,請先確認其是否已經冷卻。

• 請遵守靜電放電 (ESD) 程序以防止潛在傷害或元件損壞。

#### 電源

• 為了降低走火或觸電風險,務必只將電源線連接至正確接地的電源插座。

A

具有備援電源供應器的裝置可能配備一條或多條電源供應器 (PSU) 電源線。為防止嚴重傷害事故發生, 在安裝或更換系統元件前,所有 PSU 電源線必須由經訓練之維修技術人員從裝置拔除。

#### 系統電池

- 更換電池時,請務必使用相同類型的電池,以免電池爆炸造成受傷或元件損壞。
- 請遵照當地法規或電池製造商的指示妥善處置廢棄電池。

#### 移動的零件

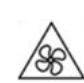

**轉動的風扇葉片:**裝置連接至電源時,請使身體部位遠離正在轉動的風扇葉片。

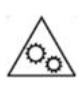

移動的元件:使身體部位遠離正在移動的其他元件。

## 安裝需求

•

| 類別      | 項目                                                                                     |
|---------|----------------------------------------------------------------------------------------|
| 環境      | ● 室溫:0℃到 40℃(32°F 到 104°F)                                                             |
|         | • 不凝結相對溼度:5% 至 95%                                                                     |
|         | ● 濕球溫度:27°C (80.6°F)                                                                   |
|         | • 平坦且防靜電的表面 · 不受陽光直射 · 亦不與液體或化學物質接觸                                                    |
| 硬體和週邊設備 | <ul> <li>儲存硬碟<br/>如需相容硬碟的詳細資訊·請前往:https://www.qnap.com/<br/>compatibility/。</li> </ul> |
|         | <ul> <li>● 網路線</li> </ul>                                                              |
| 工具      | • 1 號或 2 號十字螺絲起子                                                                       |
|         | <ul> <li>防靜電腕帶</li> </ul>                                                              |

## 設定 NAS

● 重要 設定 NAS 或安裝 NAS 元件前,請詳閱所有安全要求及資訊。

- 將 NAS 裝置放置在符合需求的環境。 如需詳細資訊,請參見:安裝需求。
- 2. 將 NAS 安裝到機架上。
- 3. 確認機殼底部的入風口是否通暢無阻。
- 安裝硬碟。 如需詳細資訊,請參見下列主題。
  - 在 3.5 吋托盤上安裝 3.5 吋硬碟
  - 在 3.5 时托盤上安裝 2.5 时硬碟或固態硬碟
- 選擇性:安裝擴充卡。 如需詳細資訊,請參見:取下擴充卡。
- 選擇性: 連接擴充設備。 如需詳細資料,請參見:連接 SAS 擴充設備。
- 7. 連接電源線與所有適用的網路線。
- 8. 開啟 NAS。
- 安裝 QuTS hero。 如需詳細資訊,請參見:QuTS hero 安裝。
- 10. 登入 QuTS hero。

## 3. 安裝與設定

本章介紹特定硬體及韌體的安裝與設定步驟。

## 硬體安裝

本節介紹安裝硬碟、記憶體模組以及擴充卡的相關資訊。

#### 硬碟安裝

TS-hx83XU-RP 與 3.5 吋和 2.5 吋硬碟以及 2.5 吋固態硬碟相容。

## 在 3.5 吋托盤上安裝 3.5 吋硬碟

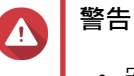

- 安裝硬碟與安裝 QuTS hero 會刪除硬碟上的所有資料。
- 請遵守靜電放電 (ESD) 程序以防止元件損壞。

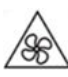

**轉動的風扇葉片**:使雙手及身體其他部位遠離正在轉動的風扇葉片。

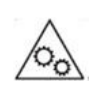

其他移動的元件:使雙手及身體其他部位遠離正在移動的其他元件。

- 1. 關閉 NAS 電源。
- 2. 取出硬碟托盤。
  - a. 將固定鎖向左推。

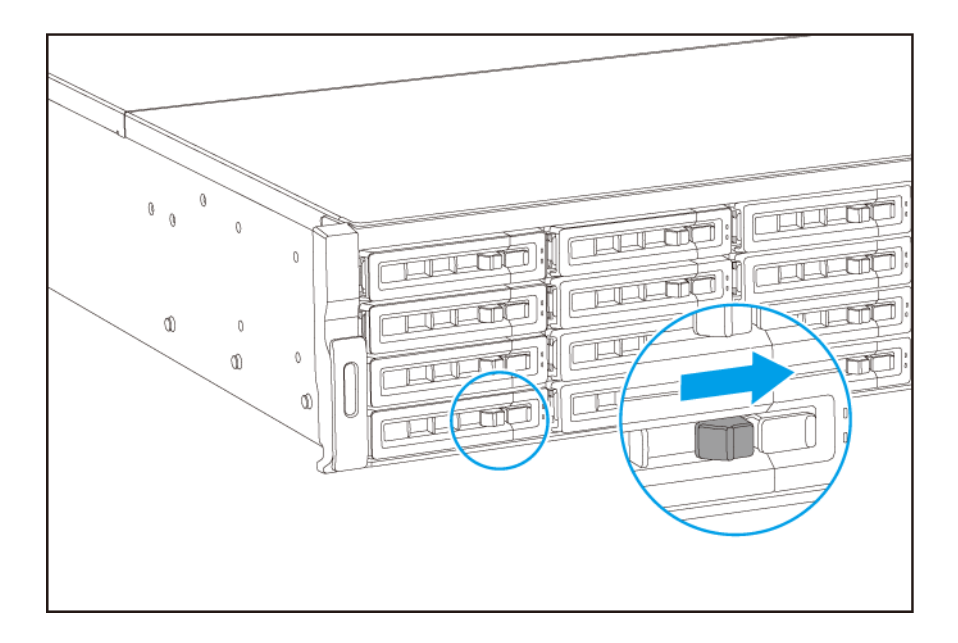

- **b.** 按下按鈕以鬆開托盤把手。
- **c.** 將托盤拉出。

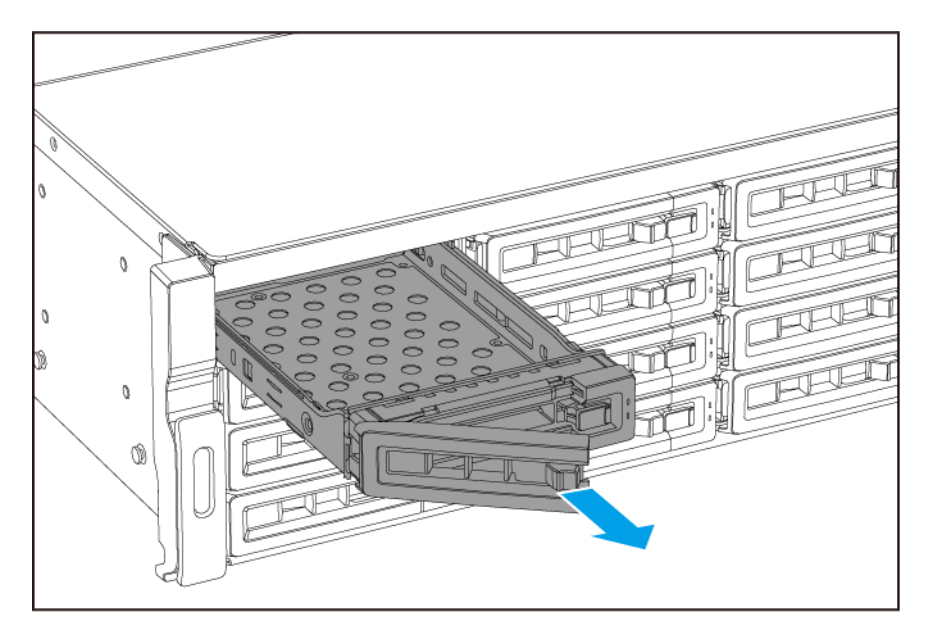

- 3. 在托盤上安裝硬碟。
  - a. 將硬碟放在托盤上,讓硬碟兩側的孔洞與托盤兩側的孔洞對齊。
  - **b.** 鎖上螺絲。

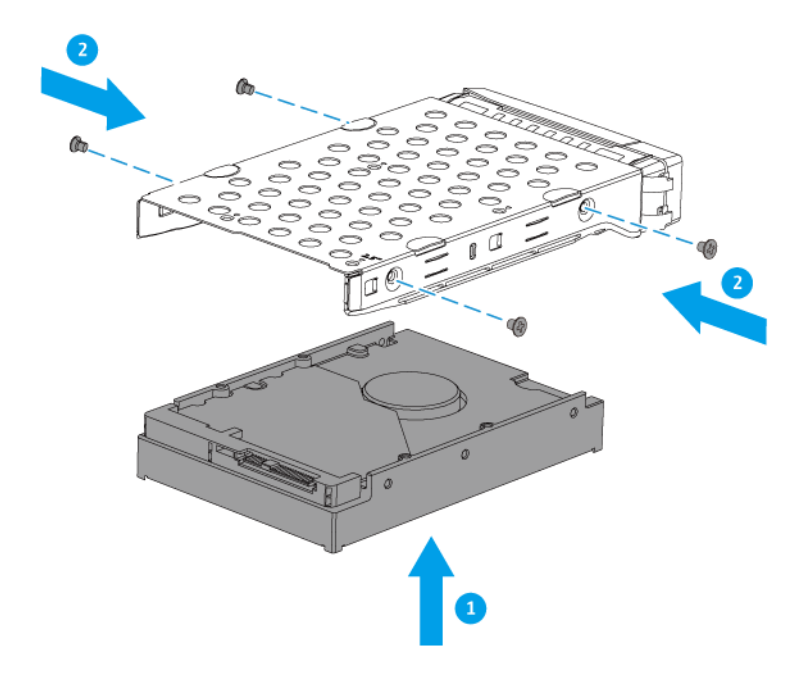

- 4. 將托盤裝入插槽。
  - a. 將托盤插入插槽。
  - **b.** 推入把手。

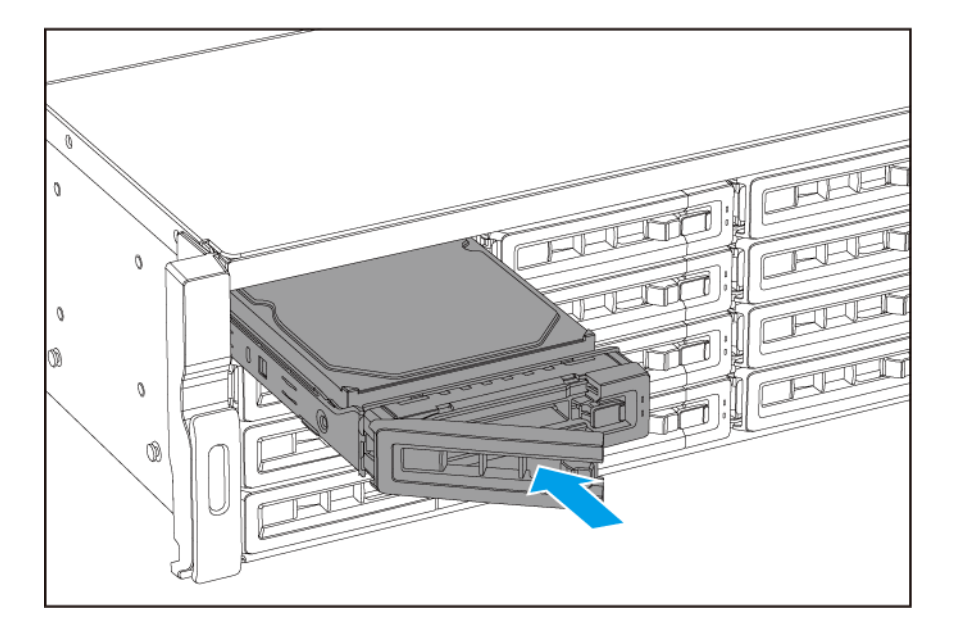

**c.** 將固定鎖向右推。

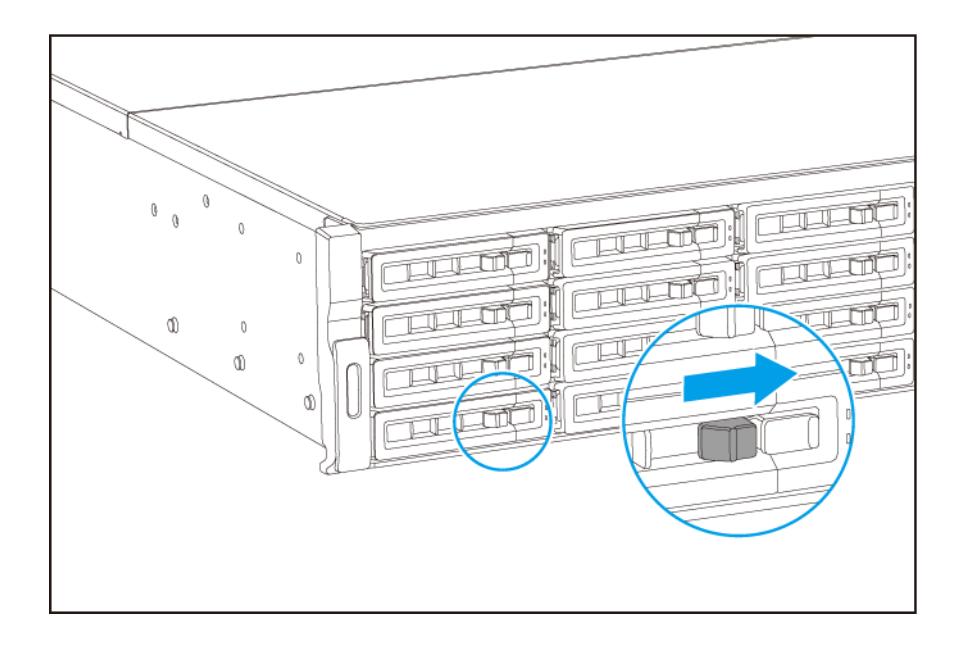

5. 開啟 NAS。

## 在 3.5 吋托盤上安裝 2.5 吋硬碟

## 警告

- 安裝硬碟與安裝 QuTS hero 會刪除硬碟上的所有資料。
- 請遵守靜電放電 (ESD) 程序以防止元件損壞。

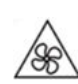

轉動的風扇葉片:使雙手及身體其他部位遠離正在轉動的風扇葉片。

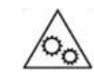

**其他移動的元件**:使雙手及身體其他部位遠離正在移動的其他元件。

- 1. 關閉 NAS 電源。
- 2. 取出硬碟托盤。
  - a. 將固定鎖向左推。

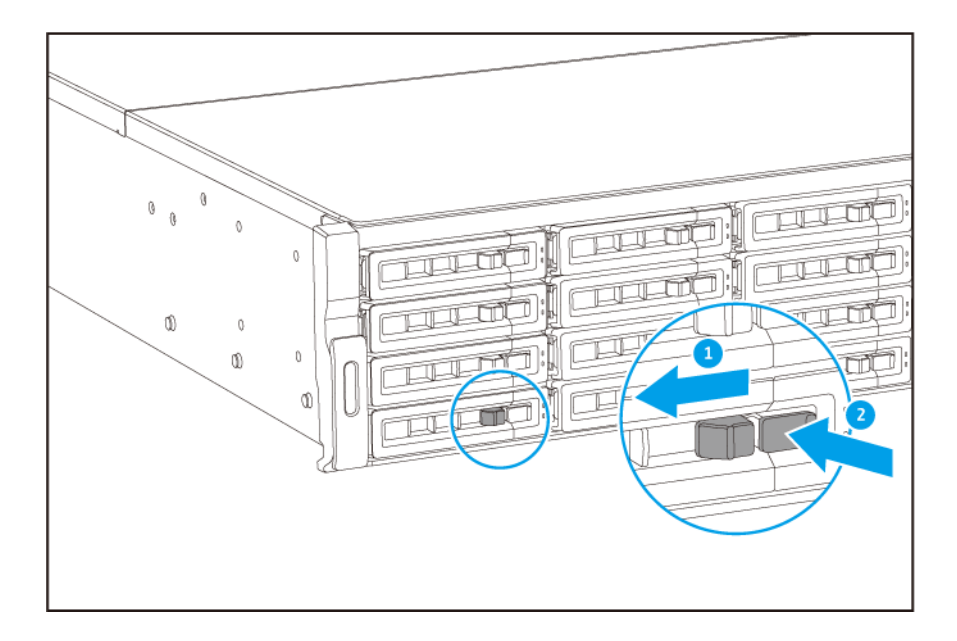

- **b.** 按下按鈕以鬆開托盤把手。
- **c.** 將托盤拉出。

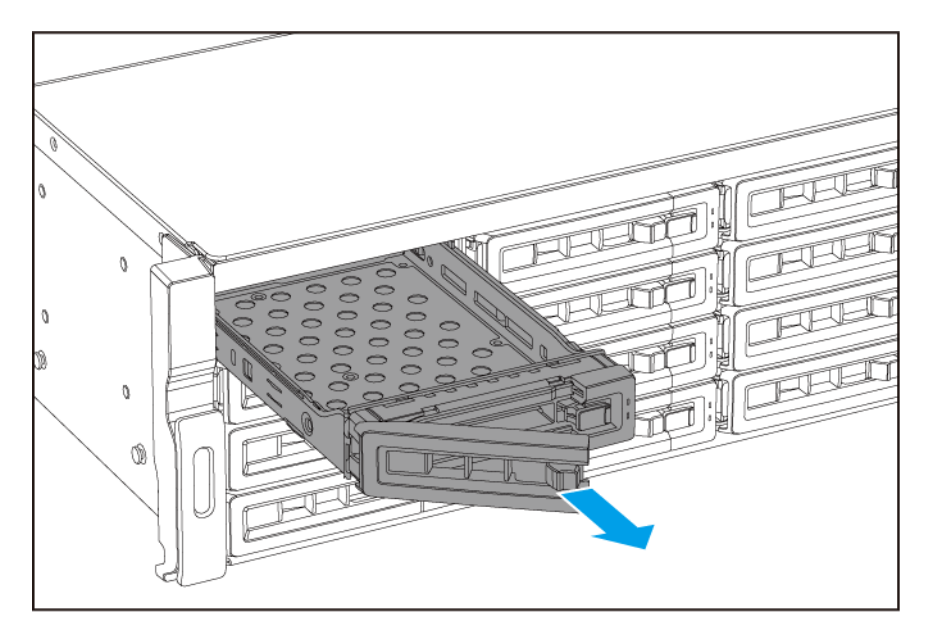

- 3. 在托盤上安裝硬碟。
  - a. 將硬碟放在托盤上,讓硬碟兩側的孔洞與托盤兩側的孔洞對齊。
  - **b.** 鎖上螺絲。

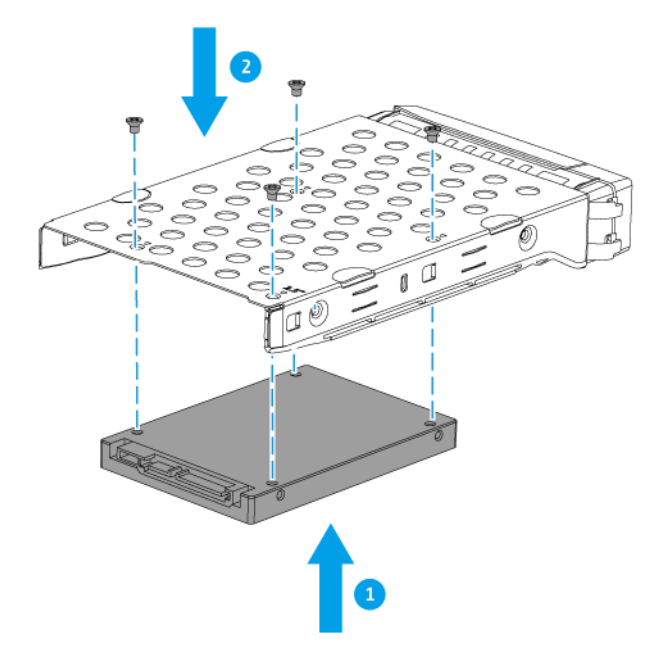

- 4. 將托盤裝入插槽。
  - a. 將托盤插入插槽。
  - **b.** 推入把手。

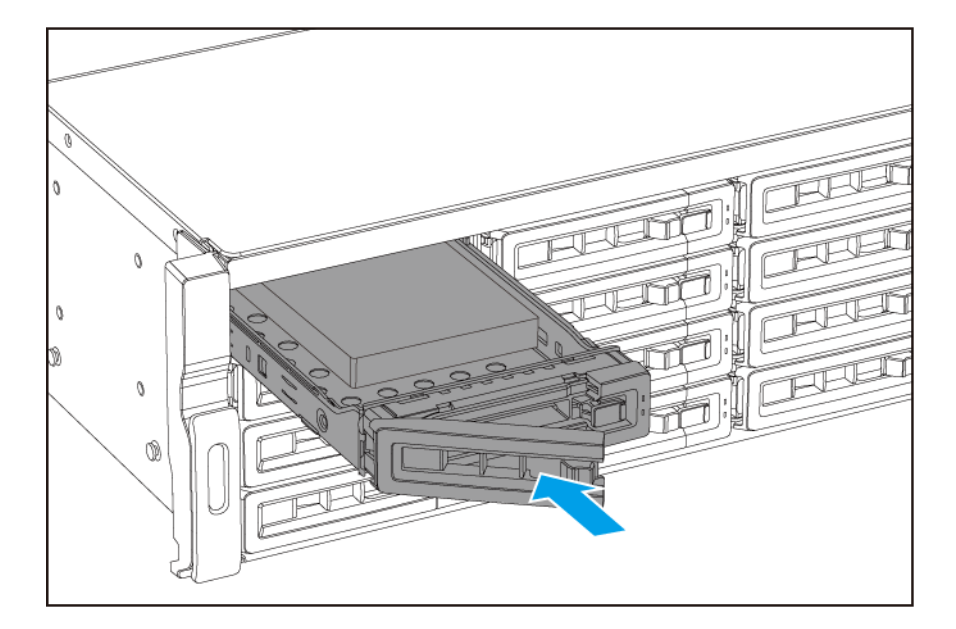

**c.** 將固定鎖向右推。

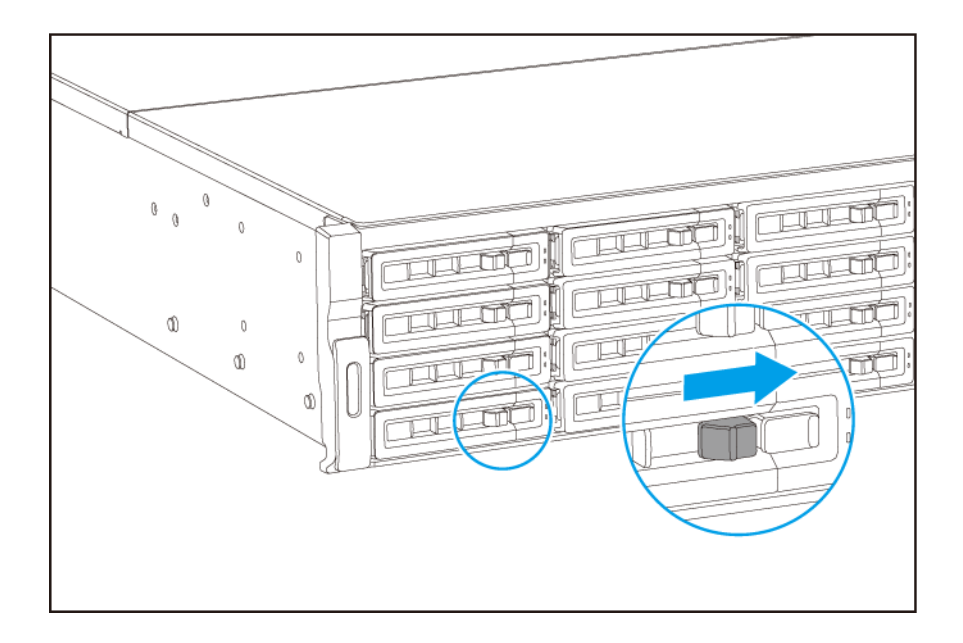

#### 5. 開啟 NAS。

#### 更換記憶體模組

1

TS-hx83XU-RP 具有四個記憶體插槽。您可以升級記憶體模組以增加 NAS 的記憶體容量。為確保取得最佳的 雙通道效能,請同時更換 4 個插槽中的記憶體模組。

僅限使用 QNAP 記憶體模組以維護系統效能和穩定性。您可向授權經銷商購買 QNAP 記憶體模組。

**重要** QNAP 建議成對安裝記憶體模組。 更換記憶體模組時,請確認下列事項:

- 當安裝一個記憶體模組時,請將記憶體安裝在插槽 1。
- 當更換兩個記憶體模組時,請確定每個模組都使用相同的模組。
- 當更換四個記憶體模組時,請確定所有四個模組皆為相同。
- 按順序安裝記憶體模組組合,並依照文中指示裝在指定插槽。
- 當安裝四個記憶體模組時,請將記憶體安裝在插槽2、4、1和3。

如需插槽編號的詳細資訊,請參見:系統板。

| 記憶體模組組合 | 插槽編號     |
|---------|----------|
| 第一組     | 插槽 2 和 4 |
| 第二組     | 插槽1和3    |

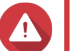

## 警告

- 僅限合格人員可執行下列步驟。未遵照指示操作可能導致嚴重傷害或死亡。
- 請遵守靜電放電 (ESD) 程序以防止元件損壞。

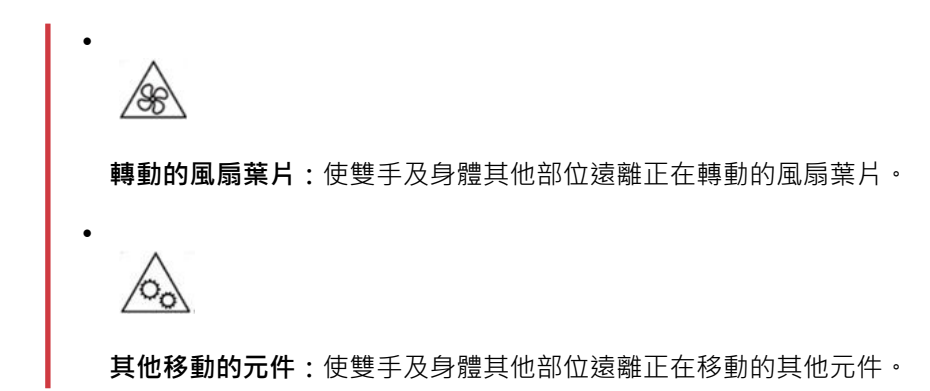

- 1. 關閉裝置的電源。
- 2. 從電源插座拔下電源線。
- 3. 中斷所有連接線和外接裝置的連線。
- 4. 取下機殼蓋。
  - a. 鬆開螺絲。

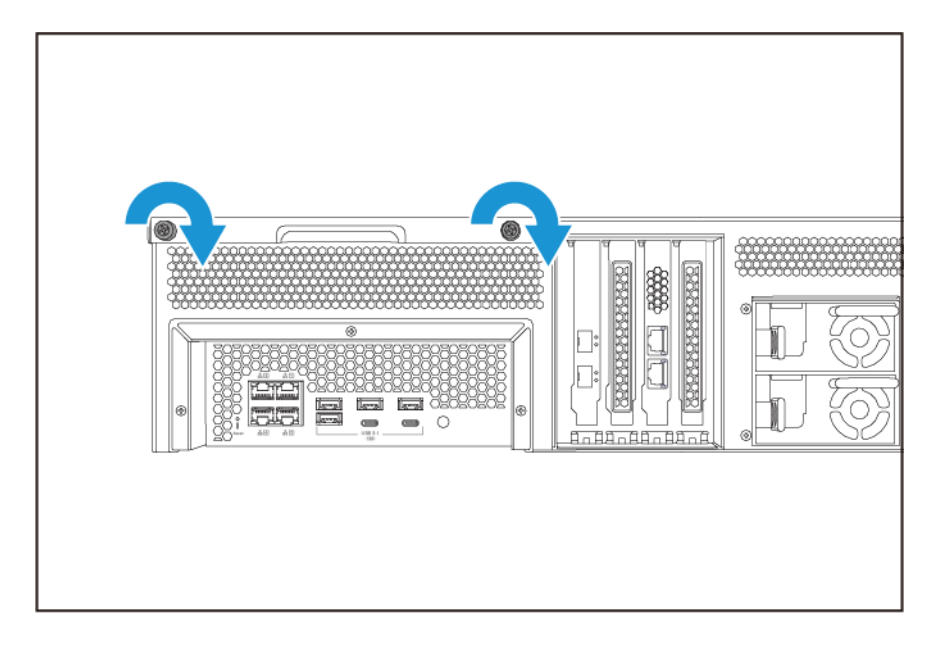

- **b.** 將殼蓋往後推。
- **c.** 提起殼蓋,使其脫離裝置。

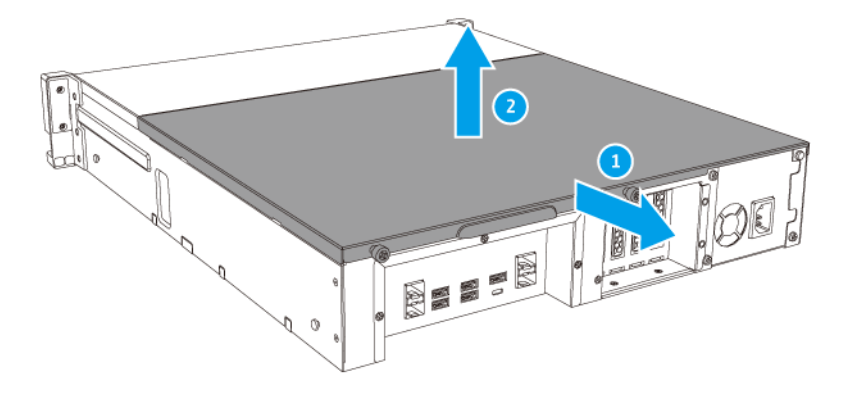

- 5. 取下現有的記憶體模組。
  - a. 將固定夾同時往外推以鬆開記憶體模組。
  - **b.** 確認記憶體模組已向上傾斜且完全從插槽鬆脫。
- ▲ 警告 若嘗試取下未完全鬆脫的記憶體模組,可能會損壞記憶體模組與主機板。
  - **c.** 握住模組的邊緣。
  - d. 小心地將模組滑出插槽。

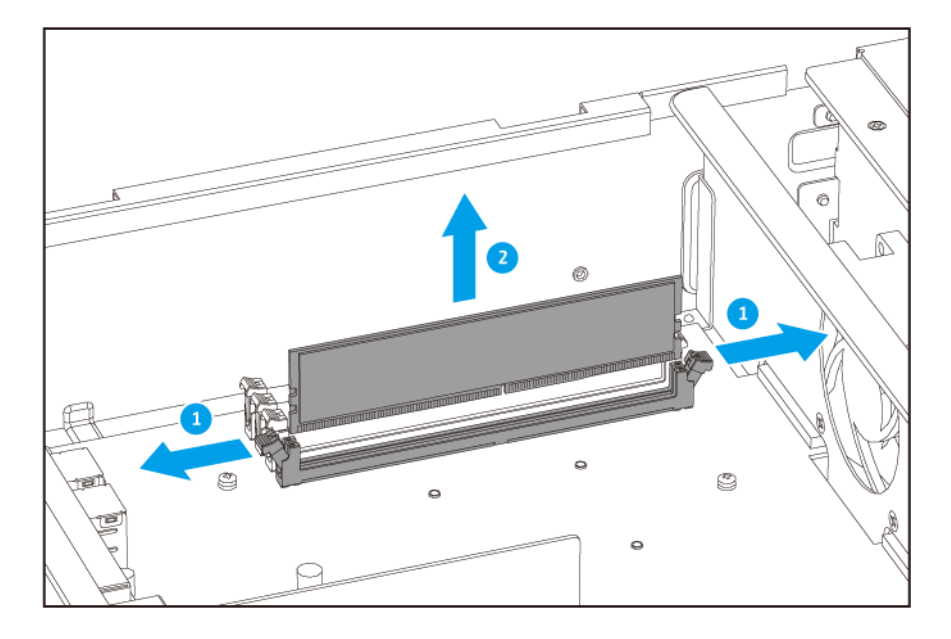

• 請勿觸碰內部元件,尤其是金屬接頭。

警告

- 請勿彎折記憶體模組。
- 6. 安裝新的記憶體模組。
  - a. 將接口與插槽的凸出部分對齊。
  - **b.** 將記憶體模組插入插槽。
  - c. 確認金屬接頭已完全插入插槽。
  - d. 小心按下記憶體模組, 直到固定夾正確扣住記憶體模組。

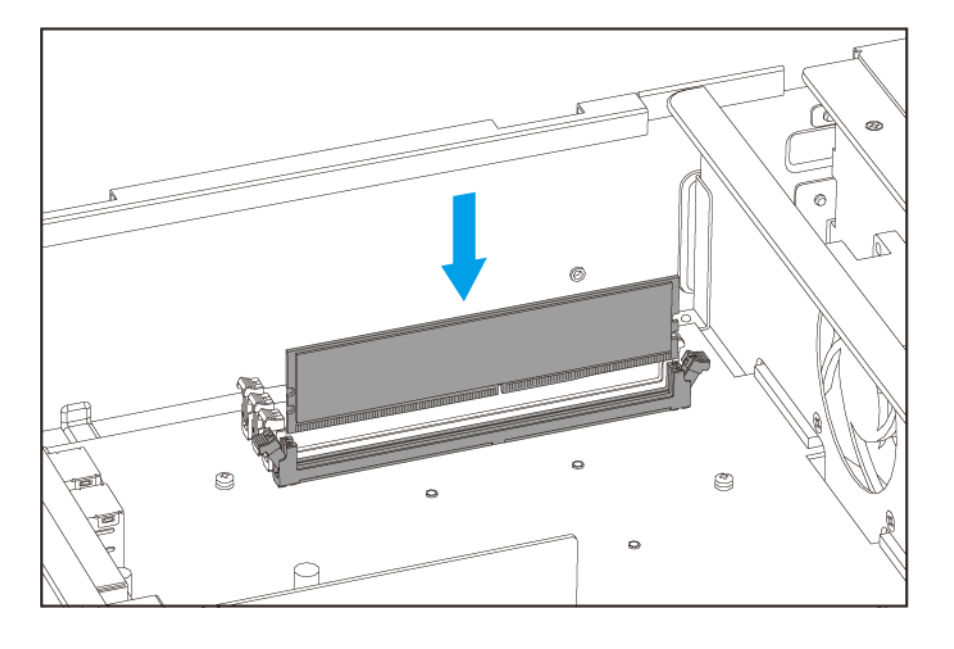

- 7. 裝上機殼蓋。
  - a. 將殼蓋放在裝置上。

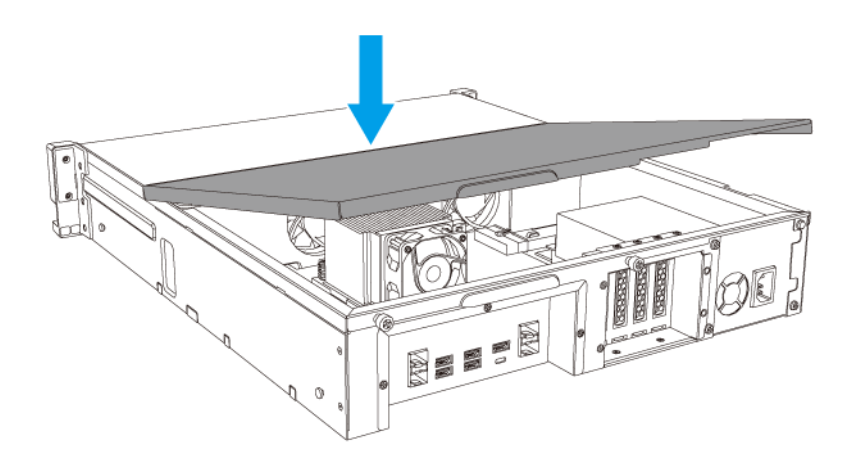

**b.** 將殼蓋往前推。

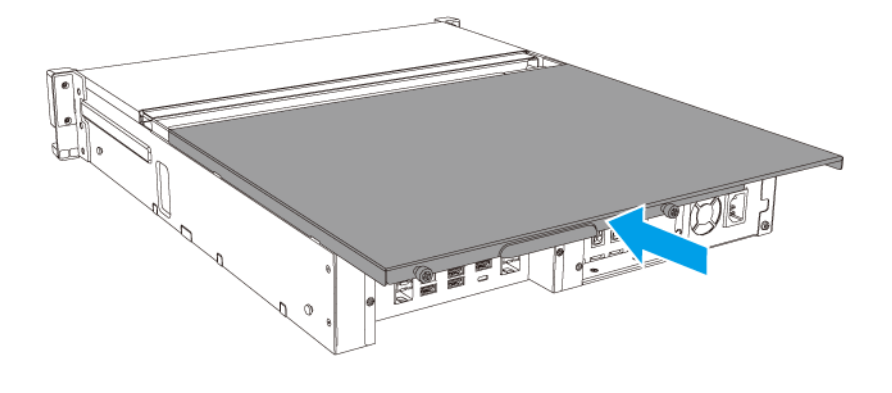

#### **c.** 鎖緊螺絲。

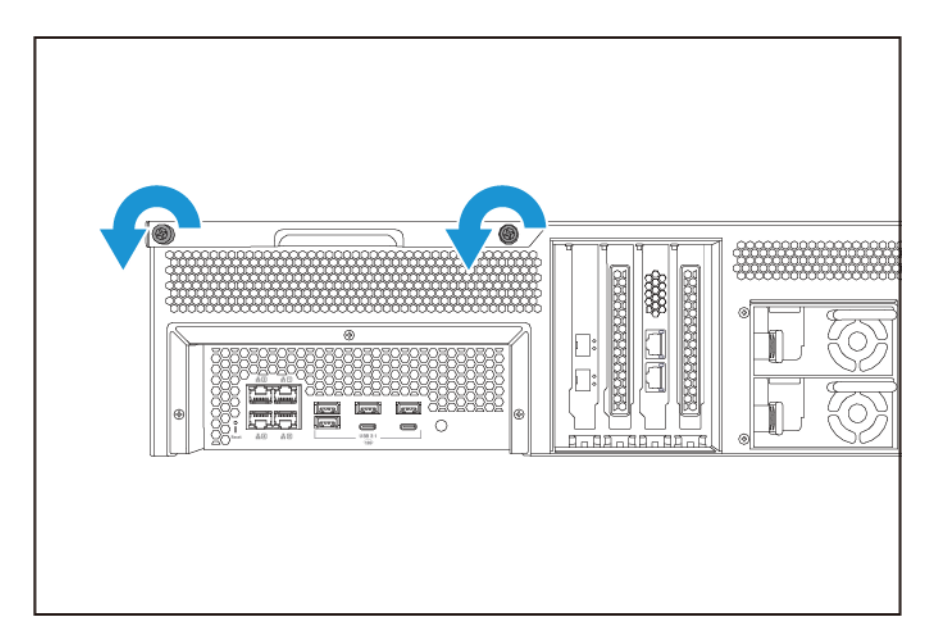

- 8. 連上所有連接線和外接裝置。
- 9. 開啟裝置·
- 10. 確認裝置可辨識記憶體模組。
- **11.** 請以管理員身分登入 QuTS hero。
- **12.** 前往[控制台]>[系統]>[系統狀態]>[硬體資訊]。
- 13. 查看 [記憶體總容量]的值。

## 更換擴充卡

装置支援特定的擴充卡·其中部分需要使用 QNAP PCIe 固定片。在公司網站所購買的 QNAP 品牌擴充卡· 會隨附裝置適用的必要固定片。

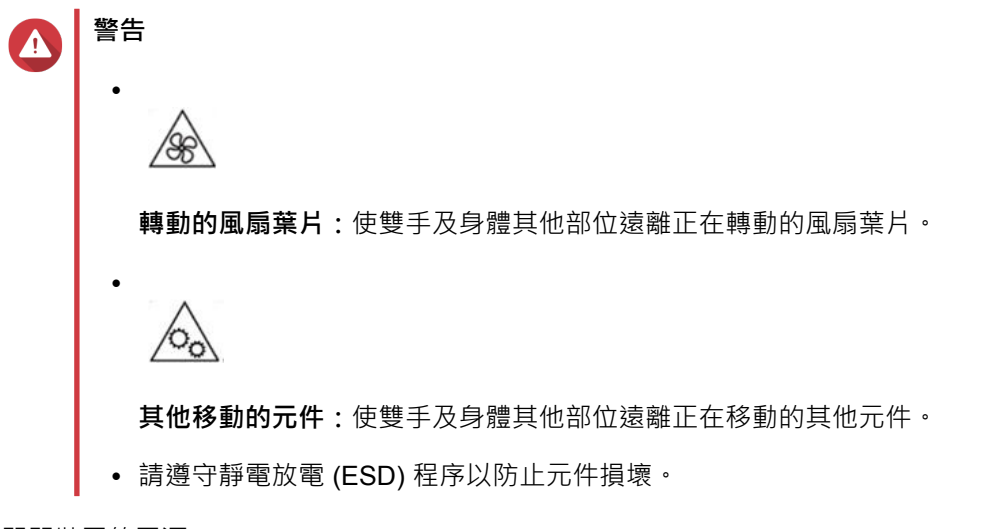

- 1. 關閉裝置的電源。
- 2. 從電源插座拔下電源線。
- 3. 中斷所有連接線和外接裝置的連線。
- 4. 取下機殼蓋。
  - a. 鬆開螺絲。

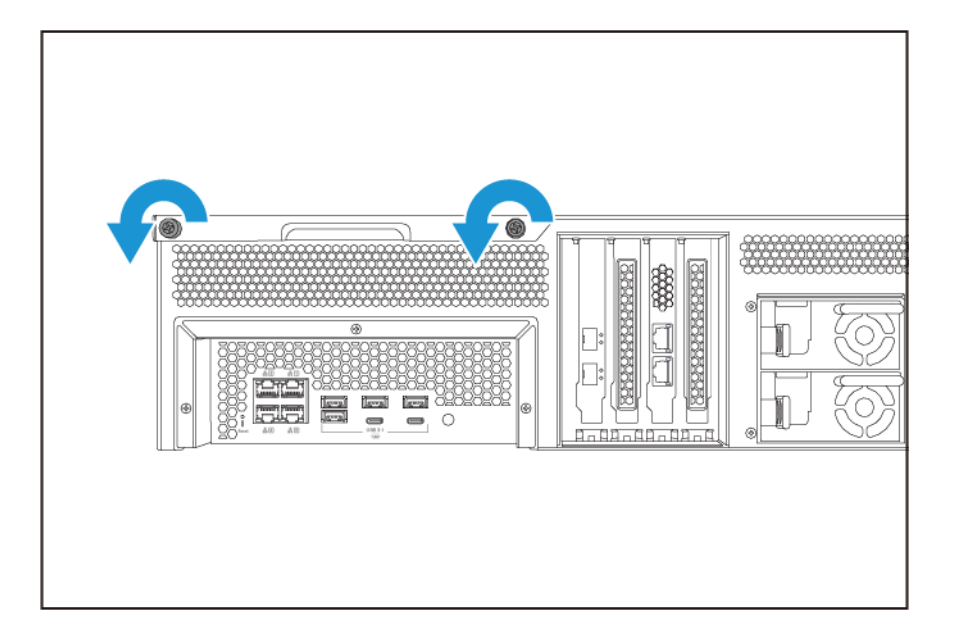

- **b.** 將殼蓋往後推。
- **c.** 提起殼蓋,使其脫離裝置。

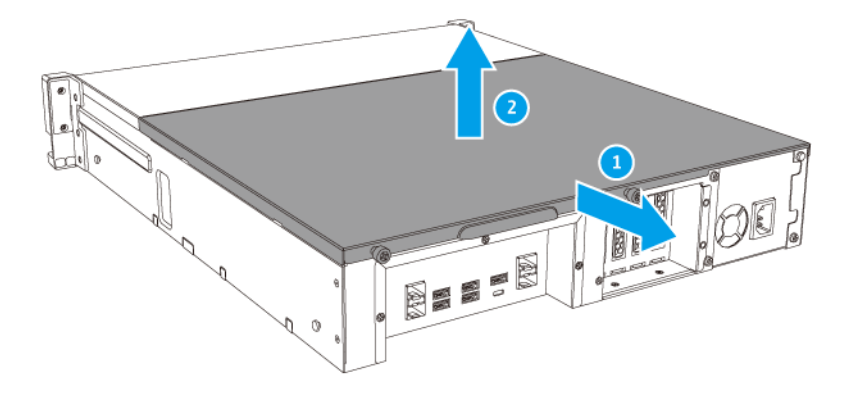

- 5. 取下 PCle 蓋。
  - a. 取下用於固定殼蓋和檔板的螺絲。
  - **b.** 將殼蓋從插槽抽出。

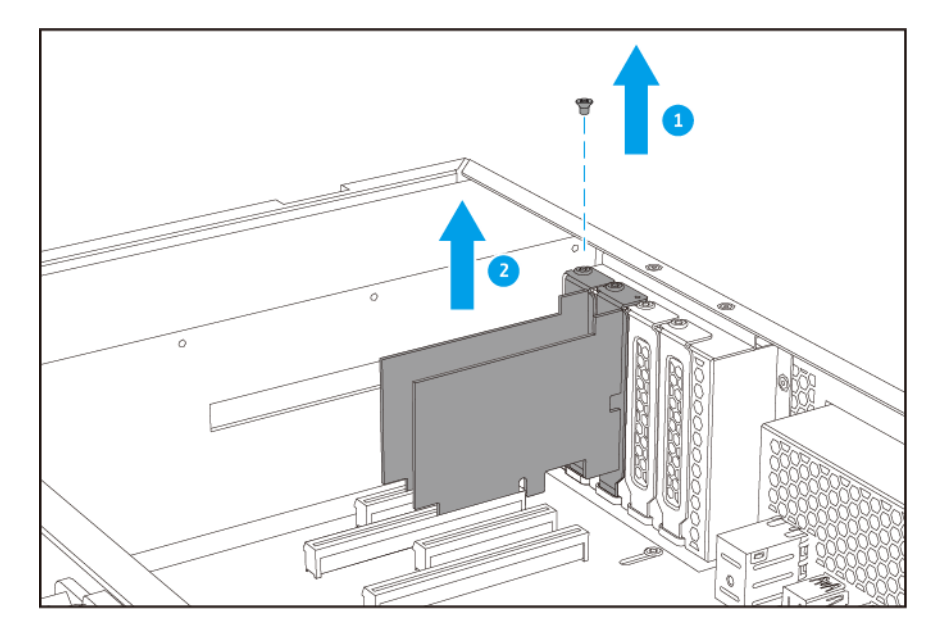

注意 這個圖片顯示從 TS-h1683XU-RP NAS 取下擴充卡。

- 6. 選擇性:將 QNAP 固定片裝至擴充卡。
  - a. 取下現有固定片的所有螺絲。
  - **b.** 小心地將固定片與擴充卡分開。
  - c. 利用相同的螺絲將 QNAP 固定片裝至擴充卡。

- d. 確認固定片是否牢固不動。
- 7. 安裝擴充卡。
  - a. 握住擴充卡的邊緣。
  - **b.** 將擴充卡插入插槽。
  - **c.** 鎖上螺絲。

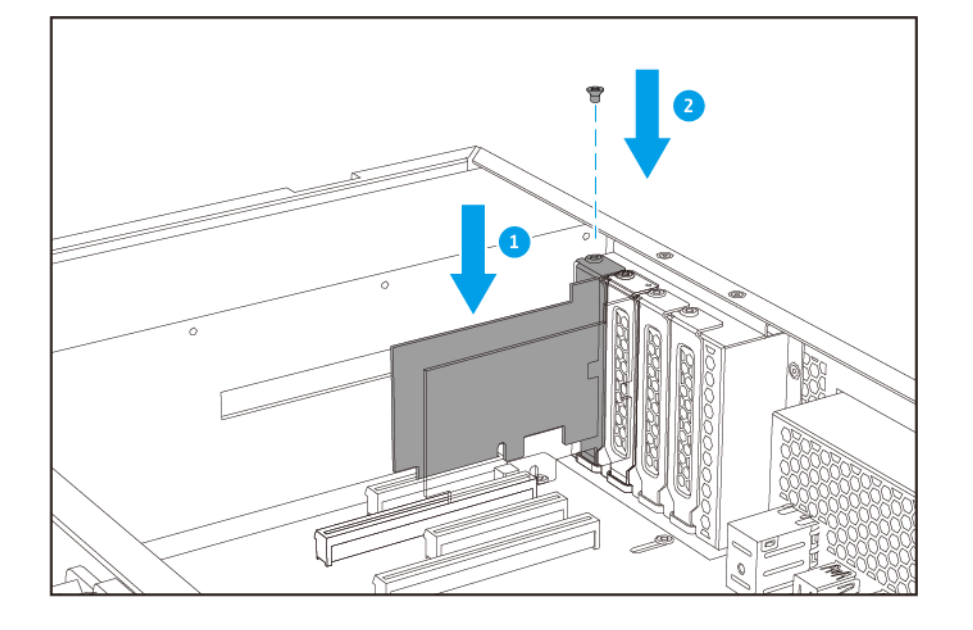

注意 這個圖片顯示從 TS-h1683XU-RP NAS 取下擴充卡。

- 8. 裝上機殼蓋。
  - **a.** 將殼蓋放在裝置上。

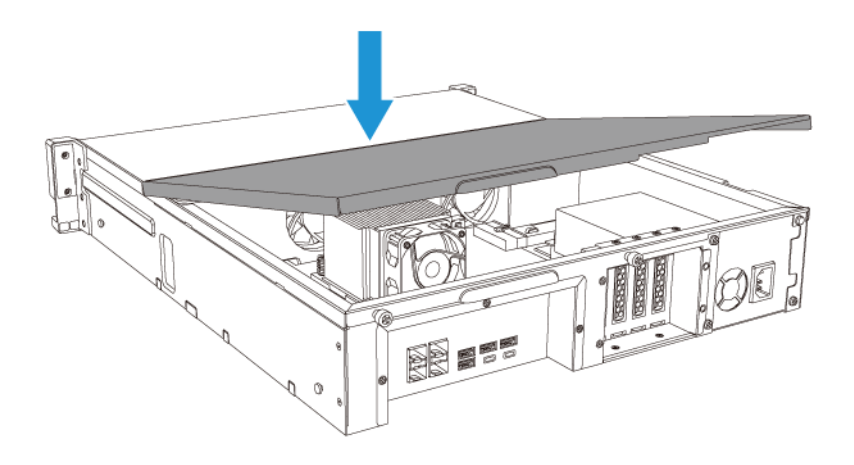

**b.** 將殼蓋往前推。

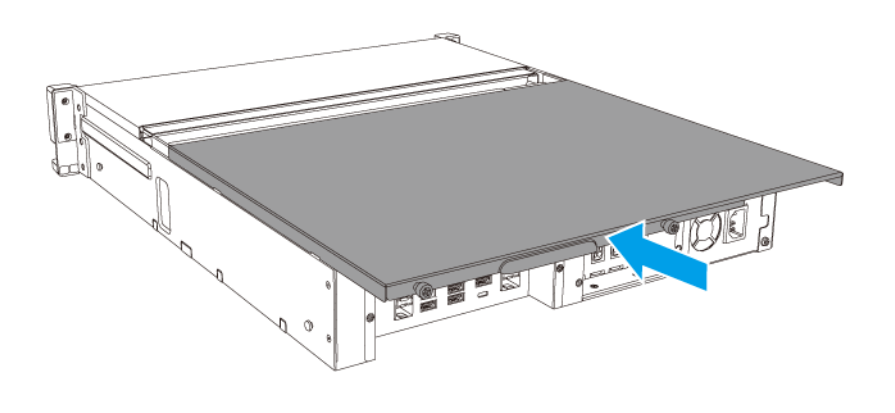

**c.** 鎖緊螺絲。

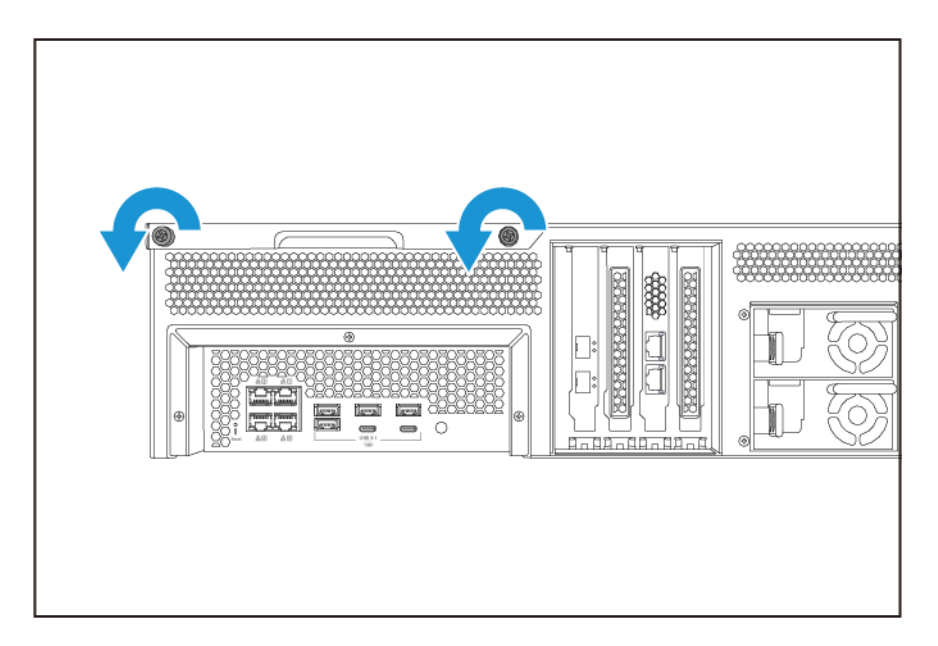

9. 連上所有連接線和外接裝置。

10. 將電源線插入電源插座。

**11.** 開啟裝置。

熱抽換備援電源供應器

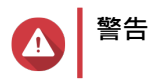

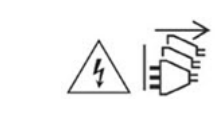

NAS 至少配備一條電源供應器 (PSU) 的電源線。為防止嚴重傷害事故發生,在安裝或替換 系統元件前,應由受過訓練的技術人員拔下所有 PSU 電源線。

- 1. 關閉裝置的電源。
- 2. 從電源插座和您要更換的電源供應器 (PSU) 拔下電源線。
- 3. 朝把手方向按住門閂,然後拉出電源供應器。

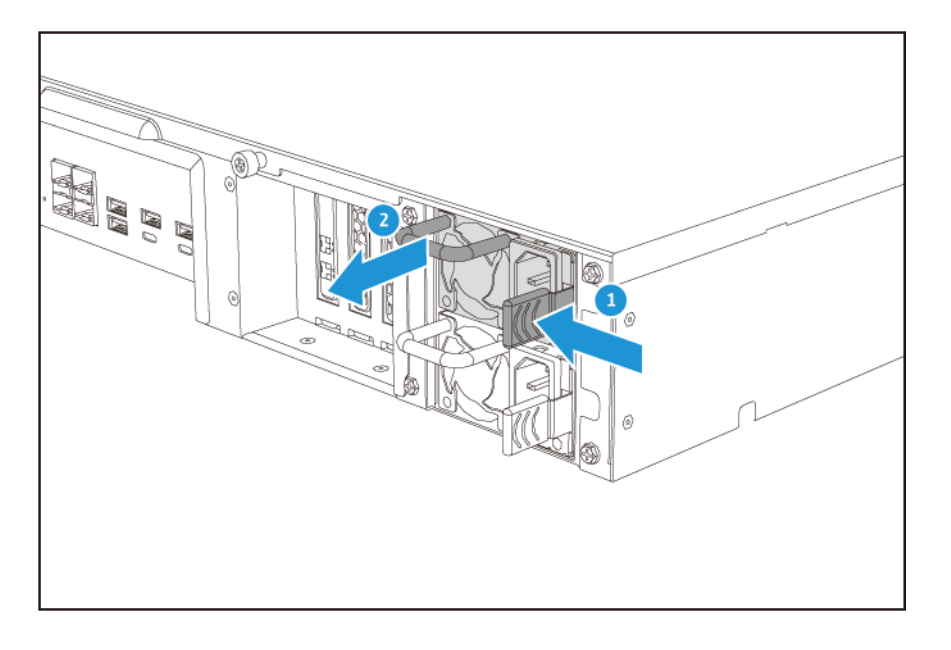

4. 插入新的電源供應器。

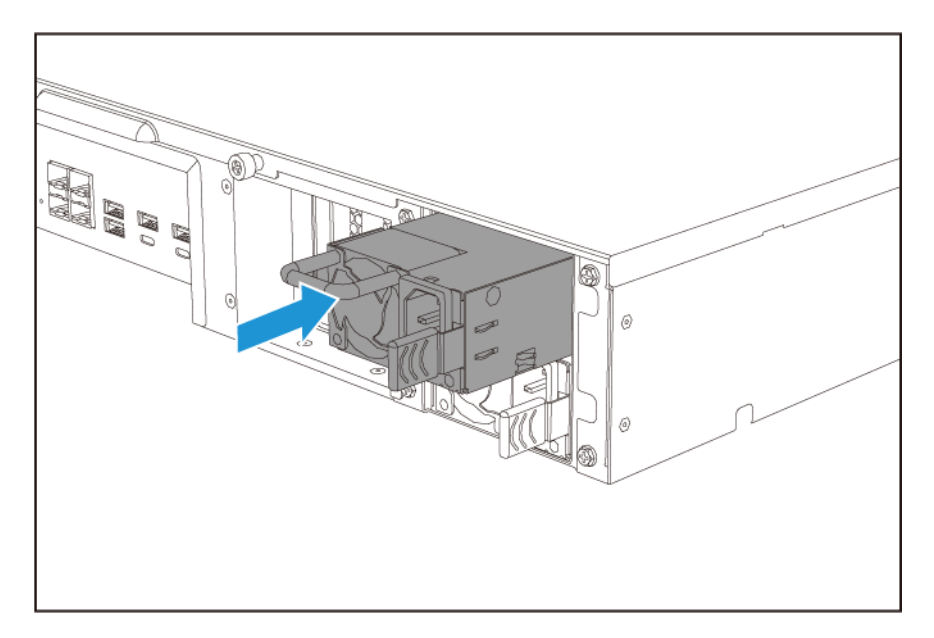

5. 將電源線連上電源供應器並插入電源插座。

6. 開啟裝置。

#### 機架滑軌

NAS 不含機架滑軌,必須另外購買。如需詳細資訊,請聯絡授權經銷商或前往 http://shop.qnap.com。

TS-hx83XU-RP 與下列機架滑軌型號相容:

| 型號            | 相容機架滑軌      |
|---------------|-------------|
| TS-h1683XU-RP | RAIL-A03-57 |
| TS-h2483XU-RP | RAIL-A02-90 |

您可以在機架滑軌的包裝中找到安裝資訊。

## 安裝擴充設備

TS-hx83XU-RP 支援 SAS 擴充設備。如需詳細資訊,請參見下方表格。

装置支援 SAS 擴充設備、SATA JBOD 擴充設備和 USB 擴充設備。如需詳細資訊,請參見下方表格。

您可以向 QNAP 或授權經銷商購買儲存擴充配件。

如需詳細資訊,請瀏覽:https://shop.qnap.com/。

如需相容擴充設備清單以及適用擴充設備的數量上限·請前往:http://www.qnap.com/go/compatibility-expansion。

| 擴充設備型號        | 說明                                                                           | 必要配件                                                                                          |
|---------------|------------------------------------------------------------------------------|-----------------------------------------------------------------------------------------------|
| REXP-1620U-RP | • 使用 SAS 12 Gbps                                                             | • SAS-12G2E 儲存擴充卡                                                                             |
| REXP-1220U-RP | (SFF-8644) 介面<br>• 支援 SAS/SATA HDD/SSD                                       | • Mini-SAS SFF-8644 連接線<br>• RAII -A03-57                                                     |
| REXP-1610U-RP | • 使用 SAS 6 Gbps (SFF-8644)                                                   | • SAS-12G2E 儲存擴充卡                                                                             |
| REXP-1210U-RP | 介面 <ul> <li>支援 SATA/HDD/SSD</li> </ul>                                       | ・ Mini-SAS SFF-8644 連接線<br>・ RAIL-A03-57                                                      |
| TL-D400S      | <ul> <li>使用 SAS 6 Gbps (SFF-8088)<br/>介面</li> <li>支援 SATA/HDD/SSD</li> </ul> | <ul> <li>1 x SFF-8088 接頭線</li> <li>QXP-400eS-A1164 主機匯流<br/>排介面卡</li> </ul>                   |
| TL-D800S      | <ul> <li>使用 SAS 6 Gbps (SFF-8088)<br/>介面</li> <li>支援 SATA/HDD/SSD</li> </ul> | <ul> <li>2 x SFF-8088 接頭線</li> <li>QXP-800eS-A1164 主機匯流<br/>排介面卡</li> </ul>                   |
| TL-R400S      | <ul> <li>使用 SAS 6 Gbps (SFF-8088)<br/>介面</li> <li>支援 SATA/HDD/SSD</li> </ul> | <ul> <li>1 x SFF-8088 接頭線</li> <li>QXP-400eS-A1164 主機匯流<br/>排介面卡</li> <li>RAIL-B02</li> </ul> |

| 擴充設備型號       | 說明                              | 必要配件                                                      |
|--------------|---------------------------------|-----------------------------------------------------------|
| TR-002       | • 使用 USB 3.2 Gen 2 Type-C<br>介面 | • USB 3.2 Gen 2 Type-A 轉<br>Type-C 連接線                    |
|              | • 支援 SATA 硬碟                    | • USB 3.2 Gen 2 Type-C 轉<br>Type-C 連接線                    |
| TR-004       | • 使用 USB 3.2 Gen 1 Type-C<br>介面 | • USB 3.2 Gen 2 Type-A 轉<br>Type-C 連接線                    |
|              | • 支援 SATA 硬碟                    | • USB 3.2 Gen 2 Type-C 轉<br>Type-C 連接線                    |
| TR-004U      | • 使用 USB 3.2 Gen 1 Type-C<br>介面 | <ul> <li>USB 3.2 Gen 1 Type-A 轉<br/>Type-C 連接線</li> </ul> |
|              | • 支援 SATA 硬碟                    | • USB 3.2 Gen 2 Type-C 轉<br>Type-C 連接線                    |
|              |                                 | • RAIL-B02                                                |
| TL-D800C     | • 使用 USB 3.2 Gen 2 Type-C<br>介面 | • USB 3.2 Gen 2 Type-A 轉<br>Type-C 連接線                    |
|              | • 支援 SATA 硬碟                    | • USB 3.2 Gen 2 Type-C 轉<br>Type-C 連接線                    |
| TL-R1200C-RP | • 使用 USB 3.2 Gen 2 Type-C<br>介面 | • USB 3.2 Gen 2 Type-A 轉<br>Type-C 連接線                    |
|              | • 支援 SATA 硬碟                    | • USB 3.2 Gen 2 Type-C 轉<br>Type-C 連接線                    |
|              |                                 | • RAIL-B02                                                |

## 連接 SAS 擴充設備

若要連接裝置至 SAS 擴充設備,裝置必須安裝儲存擴充卡。

- 1. 在 PCle 插槽安裝儲存擴充卡。 如需詳細資訊,請參見:取下擴充卡。
- 2. 請按照下列拓樸圖,將擴充設備連接到裝置。

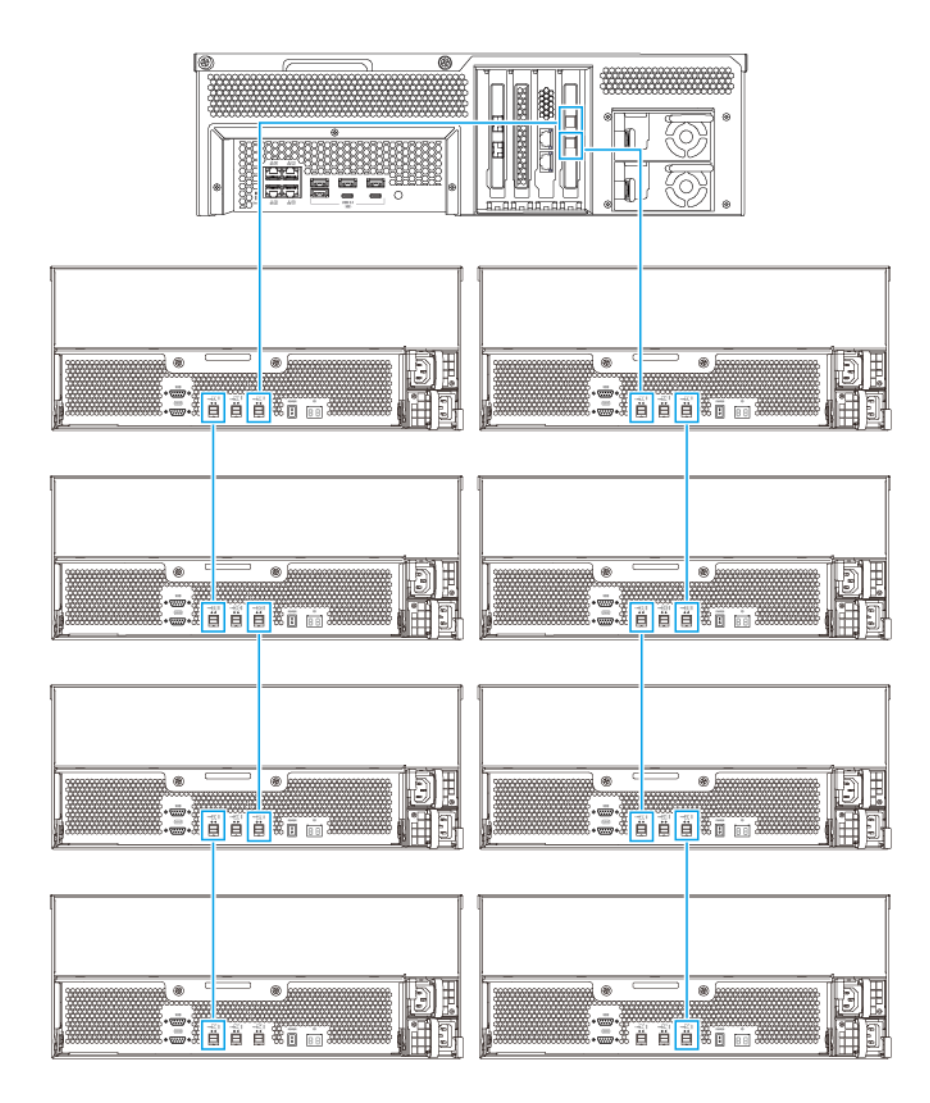

- 3. 開啟擴充設備的電源。
- 4. 確認裝置可辨識所有擴充設備。
- 5. 請以管理員身分登入 QuTS hero。
- 6. 前往 [主選單] > [儲存與快照總管] > [總覽] > [系統]。
- 7. 確認畫面列出擴充設備。

## 連線 SATA JBOD 擴充設備

若要連接 TS-hx83XU-RP 至 SATA JBOD 擴充設備,必須先在 NAS 安裝主機匯流排介面卡。 如需必要配件的詳細資訊,請參見:安裝擴充設備。

- 1. 關閉 NAS 電源。
- 2. 在 PCle 插槽安裝主機匯流排介面卡。

## ① 重要

連接 SATA JBOD 擴充裝置至主機裝置需要 QNAP QXP 主機匯流排介面卡。第三方主機匯流排 介面卡與 QNAP JBOD 擴充裝置不相容。

如需詳細資訊,請參見:更換擴充卡。

3. 請按照下列拓樸圖,將擴充設備連接到 NAS。

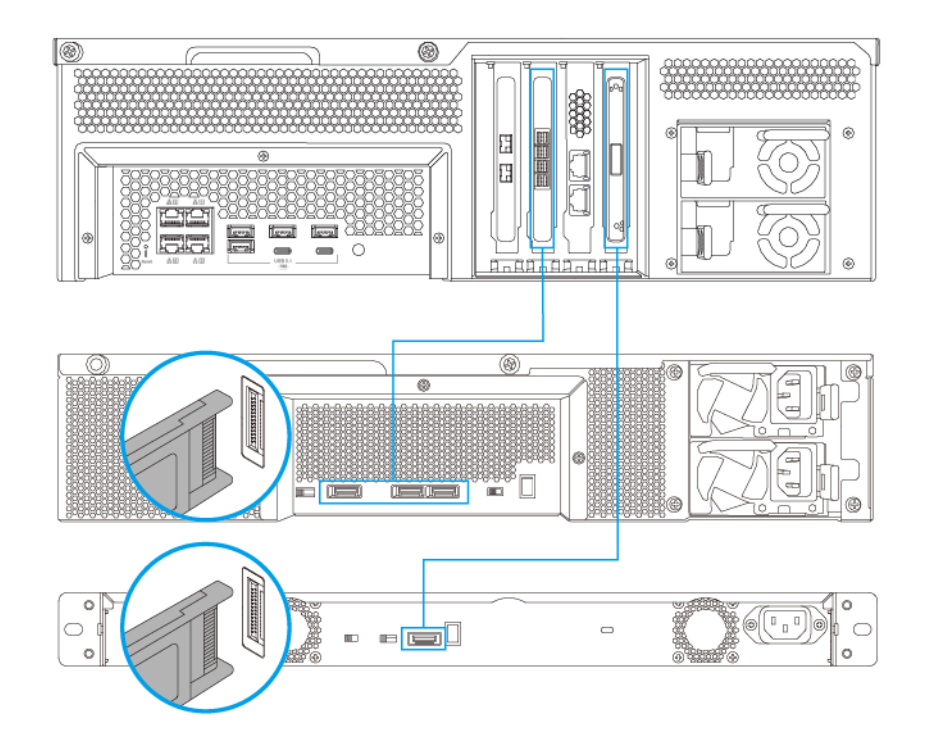

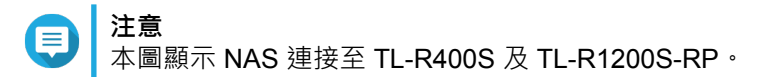

- 4. 開啟 SATA JBOD 擴充設備的電源。
- 5. 開啟 NAS。
- 6. 確認 NAS 可辨識所有擴充設備。
  - a. 請以管理員身分登入 QuTS hero。
  - b. 前往[主選單]>[儲存與快照總管]>[總覽]>[系統]。
  - c. 確認畫面列出擴充設備。

#### 連接 USB 擴充設備

若要將裝置連接到 USB 擴充設備,需要使用 USB Type-A 轉 USB Type-C 或 USB Type-C 轉 USB Type-C 連接線。

如需必要配件的詳細資訊,請參見:安裝擴充設備。

1. 將擴充設備連接至 NAS。

a. 將 USB 連接線接至擴充設備上的 USB Type-C 連接埠。

b. 將 USB 連接線接至 NAS 上的 USB 3.2 Gen 1 Type-A 連接埠或 USB Type-C 連接埠。

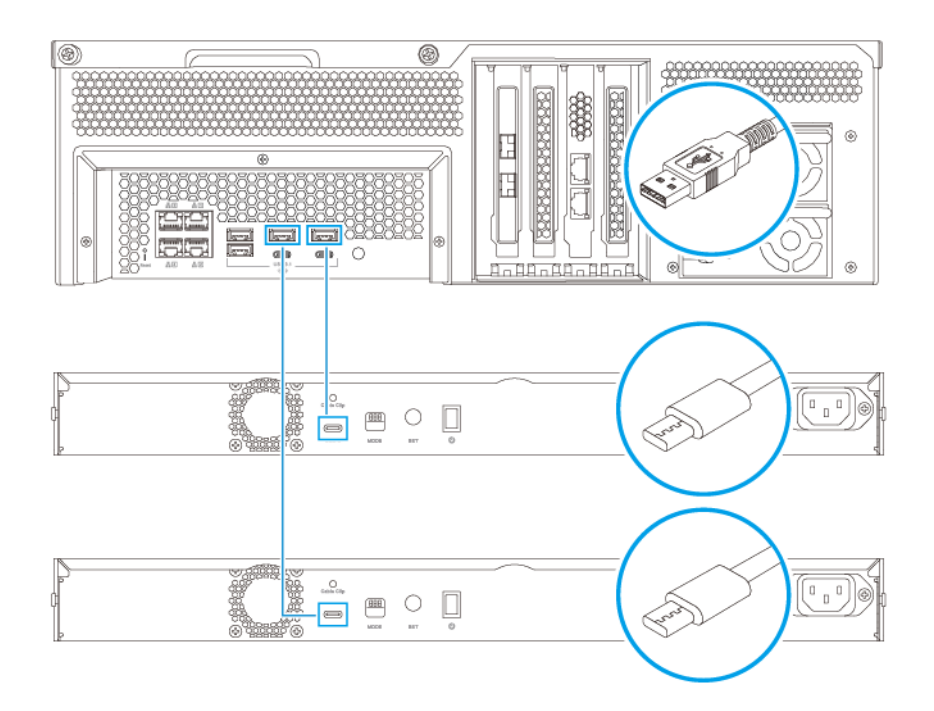

- 2. 開啟擴充設備的電源。
- 3. 確認 NAS 可辨識所有擴充設備。
  - a. 請以管理員身分登入 QuTS hero。
  - **b.** 前往[主選單]>[儲存與快照總管]>[總覽]>[系統]。
  - c. 確認畫面列出擴充設備。

## QuTS hero 安装

TS-hx83XU-RP 使用 QNAP QuTS hero 作業系統。您可以使用下列其中一種方式安裝 QuTS hero:

| 方法                       | 說明                                                                                                    | 需求                                                                     |
|--------------------------|----------------------------------------------------------------------------------------------------|------------------------------------------------------------------------|
| Qfinder Pro 安裝<br>(建議使用) | 如果 NAS 已連接您的區域網路,您可以執<br>行下列操作:<br>• 使用 Qfinder Pro 定位 NAS。<br>• 完成 [智慧安裝導引] 精靈中的步<br>驟。<br>如需詳細資訊,請參見:使用 Qfinder Pro<br>安裝 QuTS bero。                                                                                                    | ・電腦<br>・網路線<br>・Qfinder Pro 安裝程式                                       |
| 雲端安裝                     | <ul> <li>如果 NAS 已連接網際網路 · 您可以執行下列操作:</li> <li>· 掃描 NAS 上的 QR 碼。</li> <li>· 指定 Cloud Key。</li> <li>· 登入 myQNAPcloud 帳號。</li> <li>· 使用 myQNAPcloud Link 遠端存取您的 NAS。</li> <li>· 完成 [智慧安裝導引]精靈中的步驟。</li> <li>如需詳細資訊 · 請參見:使用 Cloud Key 安裝 QuTS hero。</li> </ul> | <ul> <li>電腦或行動裝置</li> <li>myQNAPcloud 帳號</li> <li>Cloud Key</li> </ul> |

## 使用 Qfinder Pro 安裝 QuTS hero

警告 安裝 QuTS hero 會刪除硬碟上的所有資料。繼續操作前請先備份資料。

您可以隨時回復到 QTS 作業系統。如需詳細資訊,請參見:《QuTS hero 使用者指南》。

- 1. 開啟裝置。
- 2. 將裝置連接至區域網路·

注意

3. 在連接相同區域網路的電腦上執行 Qfinder Pro。

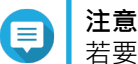

·=---· 若要下載 Qfinder Pro · 請前往:https://www.qnap.com/utilities ·

- 4. 在清單中找到 NAS,然後在它的名稱或 IP 位址按兩下。 [智慧安裝導引] 隨即在預設的網頁瀏覽器中開啟。
- 5. 按一下[**啟動智慧安裝導引**]。 [安裝韌體]視窗隨即出現。
- 6. 使用下列其中一種方法安裝韌體:

| 安裝方法 | 步驟                                     |
|------|----------------------------------------|
| 自動   | 按一下 <b>[開始]</b> 。<br>自動搜尋並安裝可用的韌體更新。   |
| 手動安裝 | a.按一下 <b>[手動安裝]</b> 。<br>[安裝韌體]視窗隨即出現。 |
|      | b.按一下[瀏覽]。<br>[上傳檔案]視窗隨即出現。            |
|      | <b>c.</b> 選取檔案。                        |
|      | <b>d.</b> 按一下 <b>[開啟]</b> 。<br>開始安裝韌體。 |
| 略過   | a. 按一下 <b>[略過]</b> 。<br>略過韌體安裝。        |

- 7. 指定下列資訊
  - NAS 名稱:指定1到14 個字元的名稱。名稱支援使用英文字母(A到Z、a到z)、數字(0到 9)以及連字號(-),但不能以連字號做結尾。
  - 密碼:指定1到64個字元的管理員密碼。密碼支援使用所有ASCII字元。
- 8. 按一下 [**下一步**]。
- 9. 指定時區、日期和時間。
- ☑ 提示 QNAP 建議連接至 NTP 伺服器 · 以確保 NAS 符合國際標準時間 (UTC) 的標準。
- **10.** 按一下[**下一步**]。 [編輯網路設定]畫面隨即出現。
- 11. 選擇 [自動取得 IP 位址 (DHCP)]。
- 12. 按一下[下一步]。 [跨平台檔案傳輸服務]畫面隨即出現。
- 13. 選擇將用於存取 NAS 共用資料夾的裝置類型。
- **14.** 按一下 [ 下一步 ] 。
- **15.** 檢視設定值。
- **16.**按一下[**套用**]。 確認訊息隨即顯示。

警告 

按一下[是]後,系統會在安裝 QuTS hero 前刪除硬碟的所有資料。

**17.** 按一下 [ 是 ] 。

- QuTS hero 安裝進度欄隨即出現。
- QuTS hero 已安装。

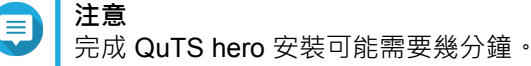

18. 選擇性: 按一下 [ 前往 NAS 管理 ] 。

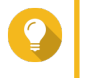

按一下**[前往 NAS 管理]**以設定更多進階 QuTS hero 配置和設定。如需詳細資訊,請參見: 《QuTS hero 使用者指南》。

## 使用 Cloud Key 安裝 QuTS hero

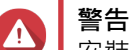

提示

安裝 QuTS hero 會刪除硬碟上的所有資料。繼續操作前請先備份資料。

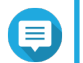

您可以隨時回復到 QTS 作業系統。如需詳細資訊,請參見:《QuTS hero 使用者指南》。

- 1. 開啟裝置。
- 2. 將裝置連上網際網路。

注意

- 3. 使用下列其中一種方式前往 QNAP 雲端安裝頁面:
  - 使用電腦前往 http://install.qnap.com/ ·
  - 使用行動裝置掃描 NAS 上的 QR 碼。

該網頁列出區域網路內所有未初始化的 QNAP NAS 裝置。

4. 在清單中找到 NAS · 然後按一下 [初始化]。

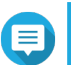

注意

如果未列出您的 NAS · 請按照網頁上的指示指定 NAS 的 Cloud Key。

安裝精靈隨即在預設的網頁瀏覽器中開啟。

- 5. 建立帳號或登入 myQNAPcloud。

建立帳號之後,必須返回此頁面完成安裝步驟。

6. 指定 NAS 的 myQNAPcloud 裝置名稱。

## **注意**

- 遠端存取 NAS 時,需要用到 myQNAPcloud 裝置名稱。
- 基於安全考量 · NAS 將於初始化後停用 myQNAPcloud Link 遠端連線服務。日後若要再度啟用 · 請透過區域網路連接至 QuTS hero · 然後安裝 myQNAPcloud Link 。
- 7. 按一下[**下一步**]。 [智慧安裝導引]隨即在預設的網頁瀏覽器中開啟。
- 8. 您可以執行下列動作。
  - 若要取得最新提供的版本,請按一下[開始]。
     安裝精靈隨即開始下載最新版本;下載完畢後,NAS 會重新啟動。如果沒有較新的版本,安裝精靈將自動顯示[智慧安裝導引]。
  - 若要安裝「開箱即用」(out-of-the-box)的版本,請按一下[略過]。

- 9. 按一下[**啟動智慧安裝導引**]。 [安裝韌體]視窗隨即出現。
- 10. 使用下列其中一種方法安裝韌體:

| 安裝方法 | 步驟                                              |
|------|-------------------------------------------------|
| 自動   | 按一下 <b>[開始]</b> 。<br>自動搜尋並安裝可用的韌體更新。            |
| 手動安裝 | a.按一下 <b>[手動安裝]</b> 。<br>[ <b>安裝韌體]</b> 視窗隨即出現。 |
|      | <b>b.</b> 按一下 <b>[瀏覽]</b> 。<br>[上傳檔案]視窗隨即出現。    |
|      | <b>c.</b> 選取檔案。                                 |
|      | <b>d.</b> 按一下 <b>[開啟]</b> 。<br>開始安裝韌體。          |
| 略過   | 按一下 <b>[略過]</b> 。<br>略過韌體安裝。                    |

- 11. 指定下列資訊
  - NAS 名稱:指定1到14 個字元的名稱。名稱支援使用英文字母(A到Z、a到z)、數字(0到 9)以及連字號(-),但不能以連字號做結尾。
  - 密碼:指定1到64個字元的管理員密碼。密碼支援使用所有ASCII字元。
- 12. 按一下 [下一步]。
- 13. 指定時區、日期和時間。
- 🔼 提示

QNAP 建議連接至 NTP 伺服器,以確保 NAS 符合國際標準時間 (UTC) 的標準。

- **14.** 按一下[**下一步**]。 [編輯網路設定]畫面隨即出現。
- 15. 選擇 [自動取得 IP 位址 (DHCP)]。
- **16.** 按一下[**下一步**]。 [**跨平台檔案傳輸服務**]畫面隨即出現。
- 17. 選擇將用於存取 NAS 共用資料夾的裝置類型。
- **18.** 按一下 [下一步]。
- **19.** 檢視設定值。
- **20.** 按一下[**套用**]。 確認訊息隨即顯示。

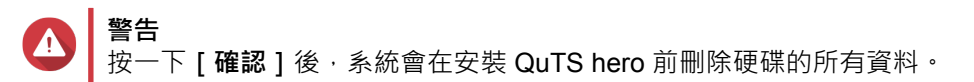

**21.** 按一下**[確認]**。 QuTS hero 已安裝。 22. 選擇性: 按一下 [ 前往 NAS 管理 ] 。

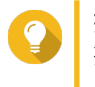

**提示** 按一下**[前往 NAS 管理]**以設定更多進階 QuTS hero 配置和設定。如需詳細資訊,請參見: 《QuTS hero 使用者指南》。

# **4.** 基本操作

本章介紹 NAS 的基本操作。

## 電源按鈕

| 操作   | 使用者動作       | 結果                           |
|------|-------------|------------------------------|
| 開啟電源 | 按一下按鈕。      | 装置開機・                        |
| 關閉電源 | 按住按鈕 1.5 秒。 | 装置關機・                        |
| 強制關機 | 按住按鈕 5 秒。   | 裝置關機。                        |
|      |             | ● 重要<br>請在裝置沒有回應時才使<br>用此方法。 |

## 重設按鈕

| 操作     | 使用者動作      | 結果                                                                                                    |
|--------|------------|----------------------------------------------------------------------------------------------------|
| 系統基本重設 | 按住按鈕3秒。    | 以下設定將回復至預設值:                                                                                                    |
|        |            | <ul> <li>系統管理員密碼:預設密碼為第一個 MAC 位址 (不包含特殊字元)。例如,若第一個 MAC 位址為 00-08-9B-<br/>F6-15-75,則管理員密碼為 00089BF61575。</li> </ul> |
|        |            | ✔ 提示<br>您可以透過 Qfinder Pro 找到第一個 MAC 位<br>址。黏貼至裝置的標籤亦將位址列為 MAC1。                                                    |
|        |            | • TCP/IP 設定:                                                                                                    |
|        |            | • 透過 DHCP 自動取得 IP 位址設定                                                                                             |
|        |            | • 停用 Jumbo Frame                                                                                                   |
|        |            | <ul> <li>若已啟用 Port Trunking(僅適用於支援多 LAN 的型號) · 系統將重設為「Active Backup(網路容錯)」模式。</li> </ul>                           |
|        |            | • 系統通訊埠:8080(系統服務埠)                                                                                                |
|        |            | • 安全等級:低(接受所有連線)                                                                                                   |
|        |            | • LCD 面板密碼:(空白)                                                                                                    |
|        |            | • VLAN:已停用                                                                                                    |
| 系統進階重設 | 按住按鈕 15 秒。 | 回復為出廠預設值。                                                                                                    |
|        |            | <ul> <li>若要在系統進階重設後取得舊有資料,請在 NAS 上重<br/>建先前的資料夾結構。</li> </ul>                                                      |

## LED 燈號

LED 燈號指示裝置開機時的系統狀態與相關資訊。下列 LED 燈號資訊僅適用於已正確安裝硬碟,且裝置已連線至網路或主機的狀態下。

如需 LED 燈號的位置資訊,請參見:元件。

| LED  | 狀態              | 說明                                                                      |
|------|-----------------|-------------------------------------------------------------------------|
| 系統狀態 | 綠燈與紅燈每 0.5 秒交錯閃 | • 硬碟正在格式化。                                                              |
|      | <b>/</b> 榮      | • 裝置正在初始化。                                                              |
|      |                 | • 作業系統正在更新。                                                             |
|      |                 | • RAID 重建作業正在進行。                                                        |
|      |                 | • 線上 RAID 容量擴充正在進行。                                                     |
|      |                 | • 線上 RAID 組態遷移正在進行。                                                     |
|      |                 | • 韌體正在更新。                                                               |
|      |                 | ● 重要<br>請勿在韌體更新期間拔下電源線或 USB 連接<br>線,也不要強制結束應用程式。                        |
|      | 紅燈              | • 硬碟無效。                                                                 |
|      |                 | • 共用資料夾容量已滿。                                                            |
|      |                 | • 共用資料夾容量將滿。                                                            |
|      |                 | • 系統風扇異常。                                                               |
|      |                 | • 資料存取(讀寫)錯誤。                                                           |
|      |                 | • 硬碟壞軌。                                                                 |
|      |                 | <ul> <li>・ 裝置處於降階唯讀模式(RAID 5 或 RAID 6 有兩個硬碟<br/>故障・但資料仍可讀取)。</li> </ul> |
|      |                 | • 硬體自我檢查發生錯誤。                                                           |
|      | 紅燈每 0.5 秒閃爍     | 裝置處於降階模式(RAID 1、RAID 5 或 RAID 6 有一個硬<br>碟故障)。                           |
|      | 紅燈閃爍一次          | 裝置收到遙控器的指令。                                                             |
|      | 綠燈              | 裝置已就緒。                                                                  |
|      | 綠燈每 0.5 秒閃爍     | • 裝置未設定。                                                                |
|      | • 硬碟未格式化。       |                                                                         |
|      | 橙燈閃爍            | 裝置處於睡眠狀態。                                                               |
|      | 炮滅              | • 所有硬碟處於待命模式。                                                           |
|      |                 | • 装置已關機。                                                                |

| LED              | 狀態       | 說明                                                                                 |
|------------------|----------|------------------------------------------------------------------------------------|
| 硬碟狀態             | 綠燈       | 硬碟已就緒                                                                              |
|                  | 紅燈       | 硬碟讀寫錯誤。                                                                            |
|                  | 紅燈每秒閃爍五次 | 作業系統正在尋找硬碟。                                                                        |
|                  | 熄滅       | 偵測不到硬碟。                                                                            |
| 硬碟活動             | 綠燈       | 硬碟已就緒                                                                              |
|                  | 綠燈閃爍     | 正在存取硬碟。                                                                            |
|                  | 熄滅       | 偵測不到硬碟。                                                                            |
| 區域網路             | 橙燈       | 網路執行速度為 1 Gbps。                                                                    |
|                  |          | 注意<br>LAN LED 只能偵測到裝置內建的 Gigabit 乙<br>太網路連接埠連接。它無法偵測網路擴充卡的<br>Gigabit 乙太網路連接埠連接狀態。 |
|                  | 橙燈閃爍     | 使用者正在從網路存取裝置。                                                                      |
|                  | 熄滅       | 裝置未連接至網路。                                                                          |
| 擴充               | 橙燈       | • 已偵測到 SAS JBOD 擴充設備。                                                              |
|                  |          | • 已偵測到 REXP 擴充設備。                                                                  |
|                  | 熄滅       | 未偵測到 JBOD 擴充設備。                                                                    |
| 10 Gigabit 乙太    | 緑燈       | 網路執行速度為 10 Gbps                                                                    |
| 網路 (SFP+) 速<br>度 | 熄滅       | 無網路連線。                                                                             |
| 10 Gigabit 乙太    | 橙燈       | 網路連線已建立。                                                                           |
| 網路 (SFP+) 活      | 橙燈閃爍     | 正在傳送資料。                                                                            |
|                  | 熄滅       | 無網路連線。                                                                             |
| 10 Gigabit 乙太    | 綠燈       | 10 GbE 網路連線已建立。                                                                    |
| 網路 (RJ45) 速      | 橙燈       | 網路執行速度低於 10 Gbps。                                                                  |
|                  | 熄滅       | 無網路連線。                                                                             |
| 10 Gigabit 乙太    | 橙燈       | 網路連線已建立。                                                                           |
| 網路 (RJ45) 活      | 橙燈閃爍     | 正在傳送資料。                                                                            |
|                  | 熄滅       | 無網路連線。                                                                             |
| 1 Gigabit 乙太網    | 綠燈       | 網路執行速度為 1 Gbps。                                                                    |
| 路速度              | 橙燈       | 網路執行速度為 100 Mbps。                                                                  |
|                  | 熄滅       | 無網路連線。                                                                             |
| 1 Gigabit 乙太網    | 綠燈       | 網路連線已建立。                                                                           |
| 路活動              | 綠燈閃爍     | 使用者正在從網路存取裝置。                                                                      |
|                  | 熄滅       | 無網路連線。                                                                             |

## 警示音

| 持續期間      | 頻率             | 說明                                                |
|-----------|----------------|---------------------------------------------------|
| 短嗶(0.5 秒) | 1              | • NAS 啟動中。                                        |
|           |                | • 按住重設按鈕 3 秒鐘後, NAS 將重設配置。                        |
|           |                | <ul> <li>按住重設按鈕 10 秒鐘後,NAS 將重設配置並重新啟動。</li> </ul> |
|           |                | • 作業系統已更新。                                        |
|           | 3              | 偵測不到安裝的硬碟。                                        |
| 長嗶(1.5 秒) | 3 聲 ( 每 5 分鐘 ) | • 電源發生錯誤。                                         |
|           |                | • 系統風扇異常。                                         |
|           | 2              | • 共用資料夾容量將滿。                                      |
|           |                | • 共用資料夾容量將滿。                                      |
|           |                | • 共用資料夾容量已滿。                                      |
|           |                | • 插入或抽出硬碟。                                        |
|           | 1              | • NAS 強制關機(硬體關機)。                                 |
|           |                | • NAS 成功開機且可供使用。                                  |

## 5. 疑難排解

本章介紹基本的疑難排解資訊。

## 強制 Qfinder Pro 或 myQNAPcloud 定位 NAS

如果 Qfinder Pro 或 myQNAPcloud 在 QuTS hero 安裝的期間找不到 NAS,表示硬碟或資料發生問題。

- 1. 關閉 NAS 電源。
- 2. 移除所有硬碟。
- 3. 開啟 NAS。
- 4. 使用 Qfinder Pro 或 myQNAPcloud 定位 NAS。
- 5. 將硬碟重新插入。
- 6. 繼續執行 QuTS hero 安裝作業。

#### 熱抽換故障硬碟

NAS 於下列情況支援硬碟熱抽換:

| RAID 類型 | 硬碟數量                          | 情況                   |
|---------|-------------------------------|----------------------|
| RAID 1  | 2                             | 一個硬碟故障               |
| RAID 5  | ≥ 3                           | 一個硬碟故障               |
| RAID 6  | ≥ 4                           | 一個或兩個硬碟故障            |
| RAID 10 | ≥4(必須是偶數)                     | 在兩個不同組的硬碟中有一或兩個硬碟故障。 |
| RAID 50 | ≥ 6                           | 每個子群組有一個硬碟故障。        |
| RAID 60 | ≥ 8                           | 每個子群組有兩個硬碟故障。        |
| 三重鏡像    | 3 的倍數。(例如→3、6、9、<br>12 個硬碟等。) | 一或兩個硬碟故障。            |
| RAID-TP | ≥ 5                           | 一、 <u>一</u> 或三個硬碟故障。 |

- 1. 登入 QuTS hero。
- 2. 前往 [主選單] > [儲存與快照總管] > [儲存空間] > [磁碟/VJBOD]。
- 3. 找出故障的硬碟。
- 4. 準備一個新的硬碟, 且容量至少與故障硬碟相同。
- 5. 將裝置的故障硬碟拔出。
- 6. 等待 20 秒或等待裝置發出兩次嗶聲。
- 7. 將故障硬碟從硬碟托盤取下。
- 8. 將新的硬碟插入硬碟托盤。
- 安裝新的硬碟。
   NAS 會發出兩次嗶聲。
- 10. 前往[主選單]>[儲存與快照總管]>[儲存空間]。

**11.** 找出新硬碟所在的共用資料夾,然後確認其狀態為〔重建中〕。

#### 復原意外移除的硬碟

NAS 支援獨家 RAID 復原技術,若有硬碟意外斷線或遭到移除,使用者可以復原失效的 RAID 硬碟磁碟區。 使用者可以從降級模式復原閒置中的 RAID 1、RAID 5、RAID 6、RAID 10、RAID 50、RAID 60、三重鏡像 和 RAID-TP 磁碟區。

| 磁碟 / 磁碟群組 | RAID 復原支<br>援 | 硬碟數量                          | 遭移除的硬碟最大數目               |
|-----------|---------------|-------------------------------|--------------------------|
| RAID 0    | 有             | ≥ 2                           | N/A                      |
| RAID 1    | 有             | 2                             | 1                        |
| RAID 5    | 有             | ≥ 3                           | 1                        |
| RAID 6    | 有             | ≥ 4                           | 2                        |
| RAID 10   | 否             | ≥4(必須是偶數)                     | 在兩個不同組的硬碟中有一或兩個硬碟故<br>障。 |
| RAID 50   | 有             | ≥ 6                           | 每個子群組有一個硬碟故障。            |
| RAID 60   | 有             | ≥ 8                           | 每個子群組有兩個硬碟故障。            |
| 三重鏡像      | 有             | 3 的倍數。(例如.3、6、<br>9、12 個硬碟等。) | 2                        |
| RAID-TP   | 有             | ≥ 5                           | 3                        |

## 支援和其他資源

QNAP 提供下列資源:

| 資源        | URL                                            |  |
|-----------|------------------------------------------------|--|
| 文件        | https://download.qnap.com                      |  |
| 相容性列表     | https://www.qnap.com/compatibility/            |  |
| NAS 遷移相容性 | https://www.qnap.com/en/nas-migration          |  |
| 擴充設備相容性   | http://www.qnap.com/go/compatibility-expansion |  |
| 服務入口網站    | https://service.qnap.com                       |  |
| 產品支援狀態    | https://www.qnap.com/product/eol.php           |  |
| 下載        | https://download.qnap.com                      |  |
| 社群論壇      | https://forum.qnap.com                         |  |
| QNAP 配件商店 | https://shop.qnap.com/                         |  |

# 6. 詞彙

## **Cloud Key**

指定至每個 NAS 裝置的唯一 8 位數代碼

#### myQNAPcloud

提供各種遠端存取服務,例如 DDNS 與 myQNAPcloud Link

## myQNAPcloud Link

讓您透過網際網路存取 NAS·無需配置複雜的連接埠轉送設定

## **Qfinder Pro**

QNAP 應用工具可讓您定位和存取區域網路內的 QNAP NAS 裝置

## **QNAP ID**

讓您使用 myQNAPcloud 遠端存取及其他 QNAP 服務的使用者帳戶

## QuTS hero

QNAP NAS 作業系統配備 ZFS 檔案系統